#### **II ESERCITAZIONE:**

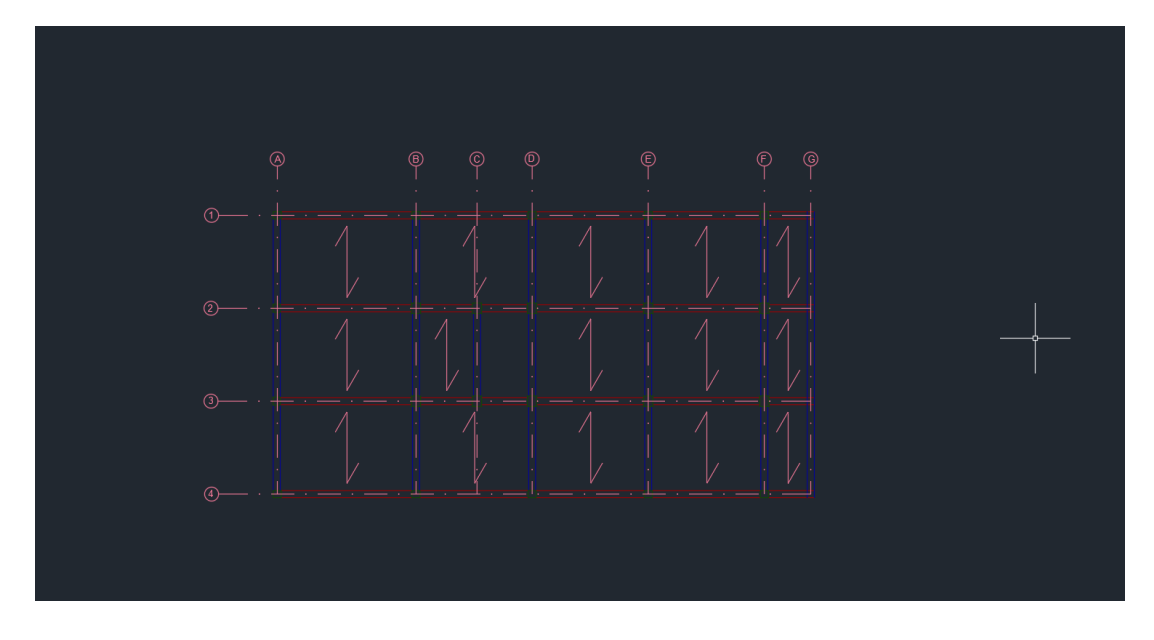

Grid only

X-Y plane (Z=3) ci indica il piano sul quale stiamo lavorando, quindi z=3 è il piano delle travi

Define  $\rightarrow$  Section properties  $\rightarrow$  Frame sections : per poter iniziare a definire le travi

TRAVI PRINCIPALI:

Add new property  $\rightarrow$  Concrete  $\rightarrow$  Rectangular  $\rightarrow$  assegno un nome TRAVE PRINCIPALE  $\rightarrow$  Material +  $\rightarrow$  Add new material  $\rightarrow$  Italy, Material, Standard, Classe di resistenza (C 28/35 quella che viene generalmente utilizzata)  $\rightarrow$  OK  $\rightarrow$  lo seleziono  $\rightarrow$  Assegno dimensioni (es: h 60 cm e b 30 cm)  $\rightarrow$  Assegno Display color

TRAVI SECONDARIE:

Add copy of property  $\rightarrow$  modifico alcuni paramenti

PILASTRI:

Add copy of property  $\rightarrow$  modifico alcuni parametri

Draw frame table  $\rightarrow$  ci dirà le proprietà che vado ad assegnare all'oggetto che stò per disegnare  $\rightarrow$  Straight frame  $\rightarrow$  section: TRAVE PRINCIPALE  $\rightarrow$  vado a definire quali sono le travi principali  $\rightarrow$  INVIO  $\rightarrow$  ripeto l'operazione per tutti gli altri gruppi

Per controllare clicco con il dx sul frame  $\rightarrow$  Line information

Set display options  $\rightarrow$  View by color of  $\rightarrow$  section

Doppio click/ tasto dx  $\rightarrow$  Edit grid data  $\rightarrow$  Modify/Show system  $\rightarrow$  posso aggiungere ulteriori campate al mio modello  $\rightarrow$  copio le proprietà

I nodi, nelle costruzioni in cemento armato, corrispondono molto di più ad un incastro che ad una cerniera, devo quindi garantire la continuità della trasmissione del MOMENTO

Divido per gruppi

PILASTRI:

Assign  $\rightarrow$  Assign to group  $\rightarrow$  Add new group  $\rightarrow$  assegno un nome PILASTRI PT  $\rightarrow$  lascio le spunte di default

TRAVI PRINCIPALI:

Assign  $\rightarrow$  Assign to group  $\rightarrow$  Add new group  $\rightarrow$  assegno un nome TRAVI P\_PT  $\rightarrow$  lascio le spunte di default TRAVI SECONDARIE:

Assign  $\rightarrow$  Assign to group  $\rightarrow$  Add new group  $\rightarrow$  assegno un nome TRAVI S\_PT  $\rightarrow$  lascio le spunte di default

 $\checkmark$   $\rightarrow$  Set display options  $\rightarrow$  View type  $\rightarrow$  Estruded

E' possibile ruotare l'orientamento dei pilastri perimetrali

Assing  $\rightarrow$  Frame  $\rightarrow$  Local Axis (ci sarà una rotazione intorno all'asse 1, in questo caso l'asse verticale es:90°)

VANO SCALE:

Utilizzo il metodo con i punti

Draw spacial joint  $\rightarrow$  si apre la tabella  $\rightarrow$  assegno una misura lungo x o y, success. da qualsiasi punto io cliccherò mi farà un offset (es: x -3 y 2.4 / + o – in base alla direzione)  $\rightarrow$  assegno i punti alla quota di 3 m  $\rightarrow$  disegno i pilastri

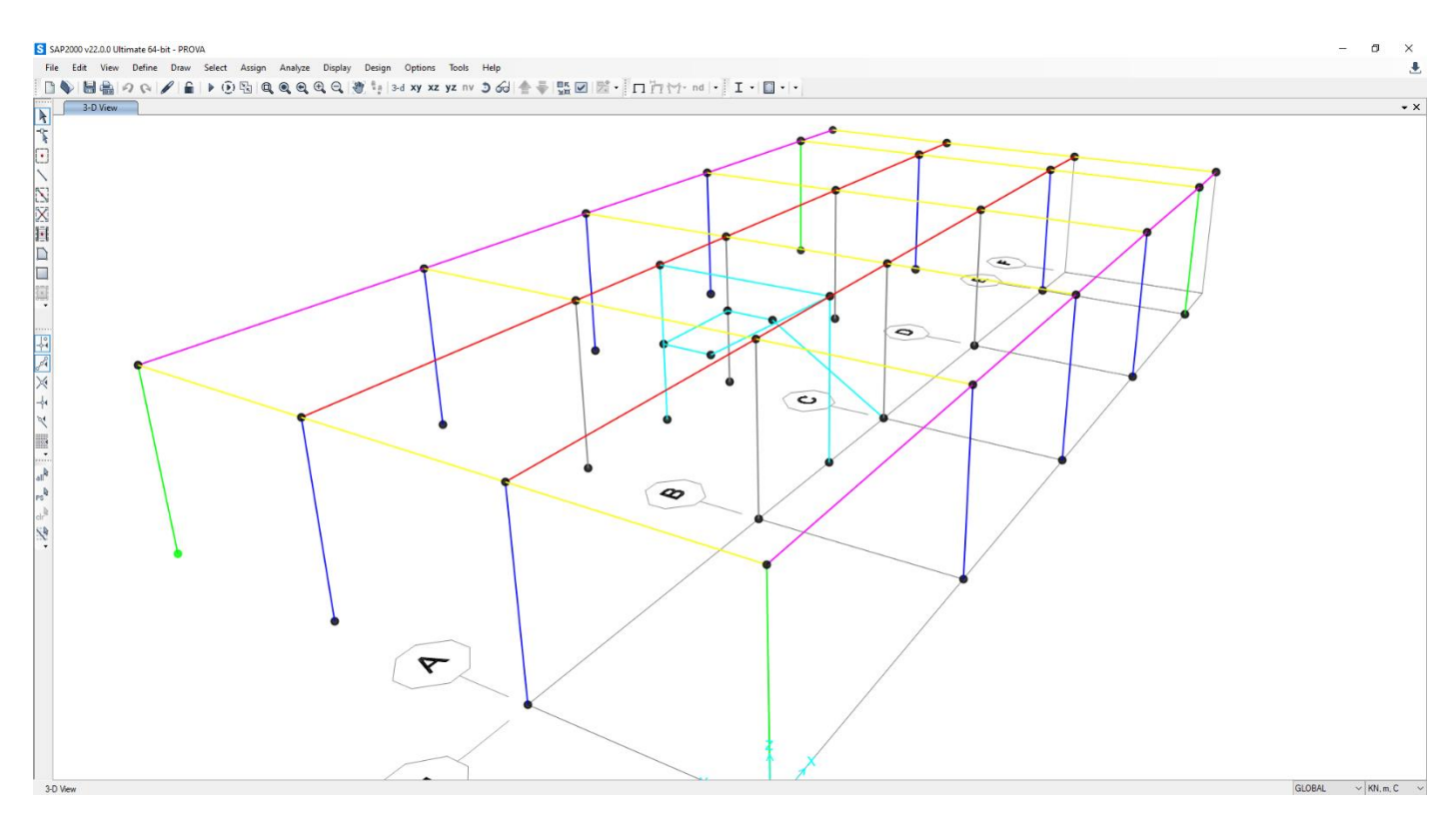

Define  $\rightarrow$  Section properties  $\rightarrow$  Frame sections  $\rightarrow$  Add copy of property  $\rightarrow$  PILASTRI VANO SCALE 30 x 30 (assegno colore)

Define  $\rightarrow$  Section properties  $\rightarrow$  Frame sections  $\rightarrow$  Add copy of property  $\rightarrow$  CERCHIATURA 40 x 30 (assegno colore)

(Disegno pilastri verticali  $\rightarrow$  si crea un buco nel solaio  $\rightarrow$  ci andranno delle travi per creare un'asola)

Define  $\rightarrow$  Section properties  $\rightarrow$  Frame sections  $\rightarrow$  Add copy of property  $\rightarrow$  TRAVE A GINOCCHIO 40 x 25 (assegno colore)

Per poter inserire la trave a ginocchio devo andare alla metà del pilastro  $\rightarrow$  Ends and Medpoints

La trave a ginocchio una volta arrivata al pilastro, poi si "piegherà" per sostenere il pianerottolo  $\rightarrow$  Draw special joint (es -1)  $\rightarrow$  Draw frame per poter disegnare la trave a ginocchio e il pianerottolo  $\rightarrow$  poi assegno la sezione e le proprietà

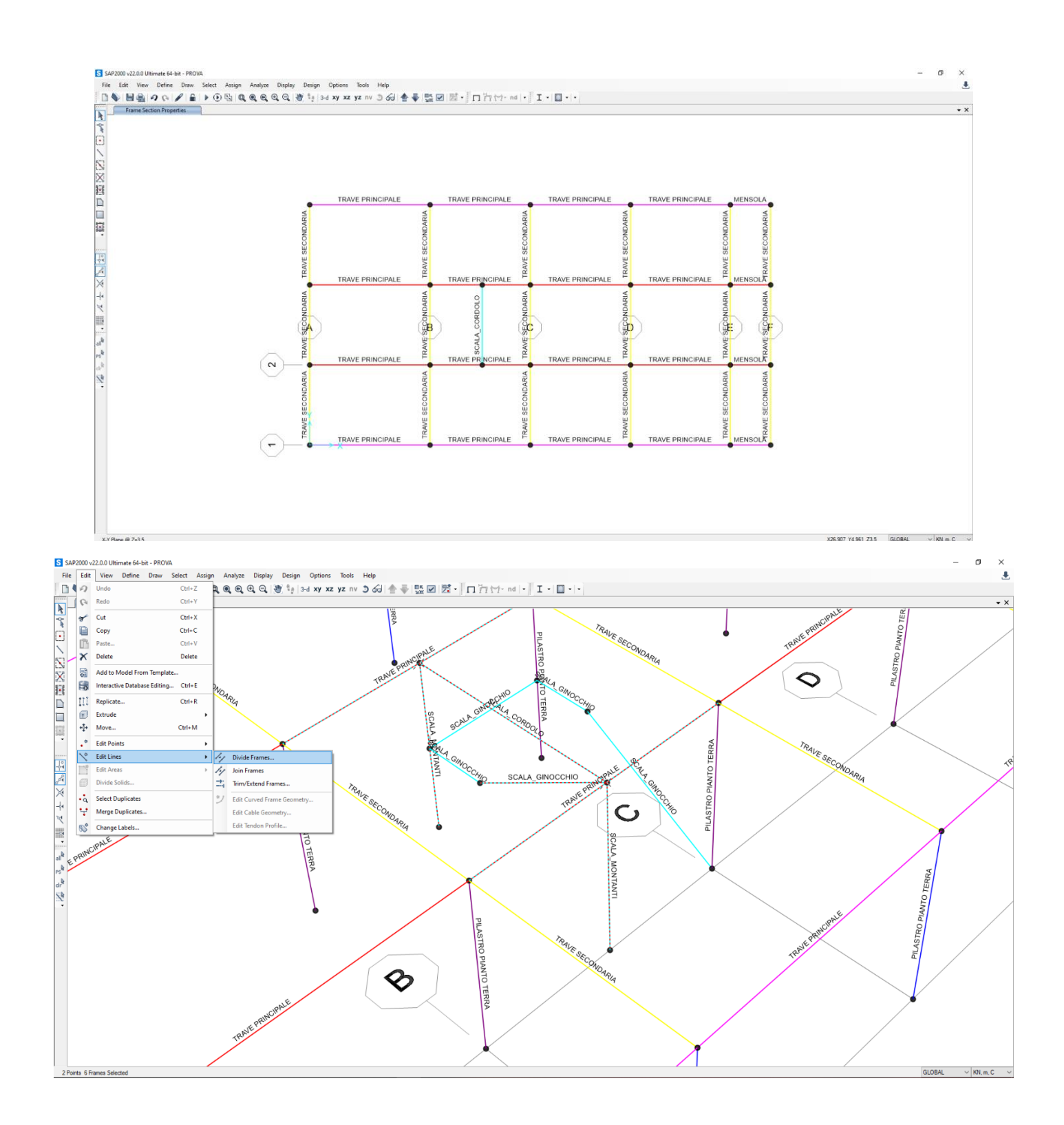

Seleziono tutto  $\rightarrow$  Ctrl +R  $\rightarrow$  dz 3 (altezza dove deve copiare il modello)  $\rightarrow$  number (il numero delle volte che deve copiare)  $\rightarrow$  controllare se ha copiato tutte le proprietà  $\rightarrow$  riassegnare i gruppi perché SAP li perde sempre

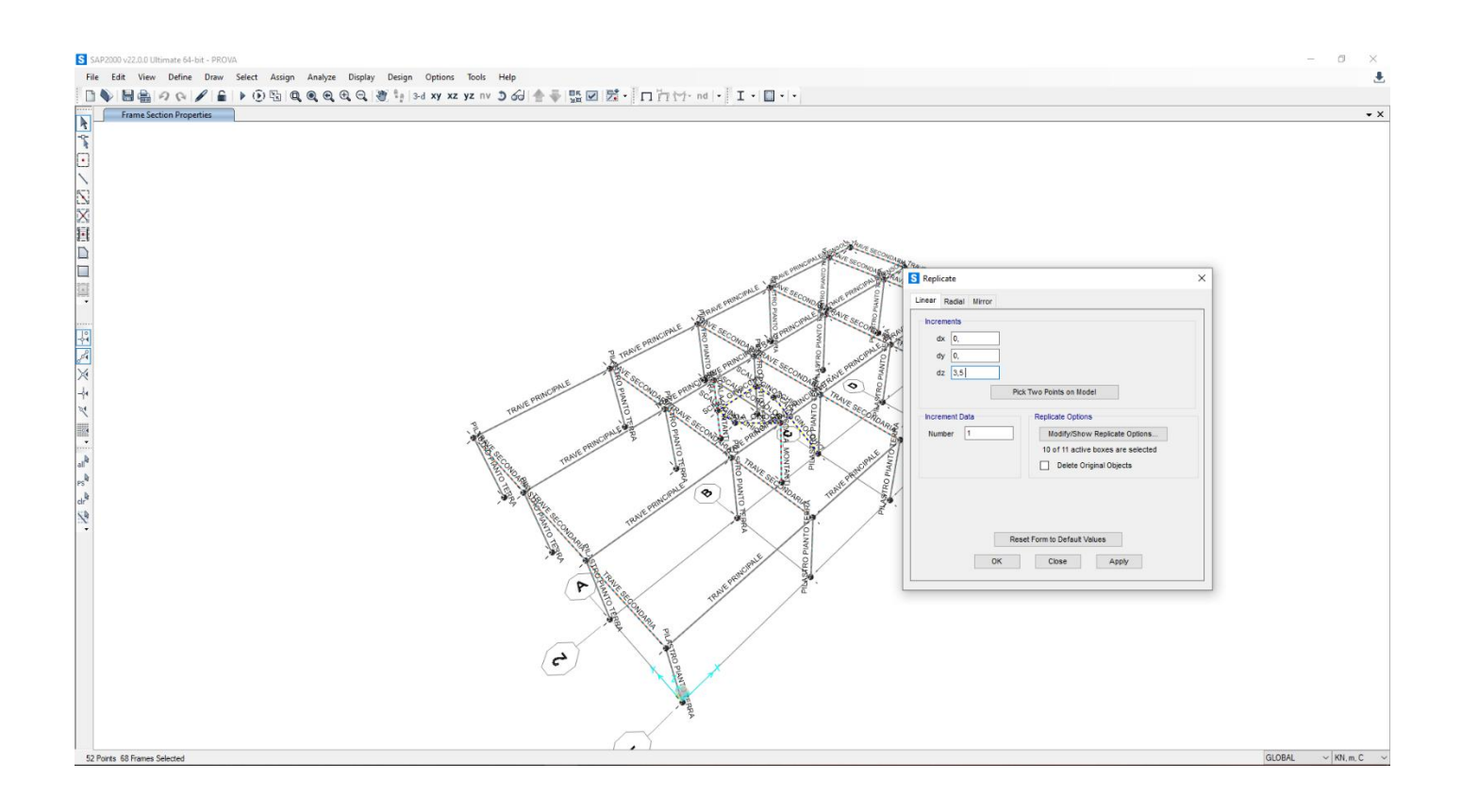

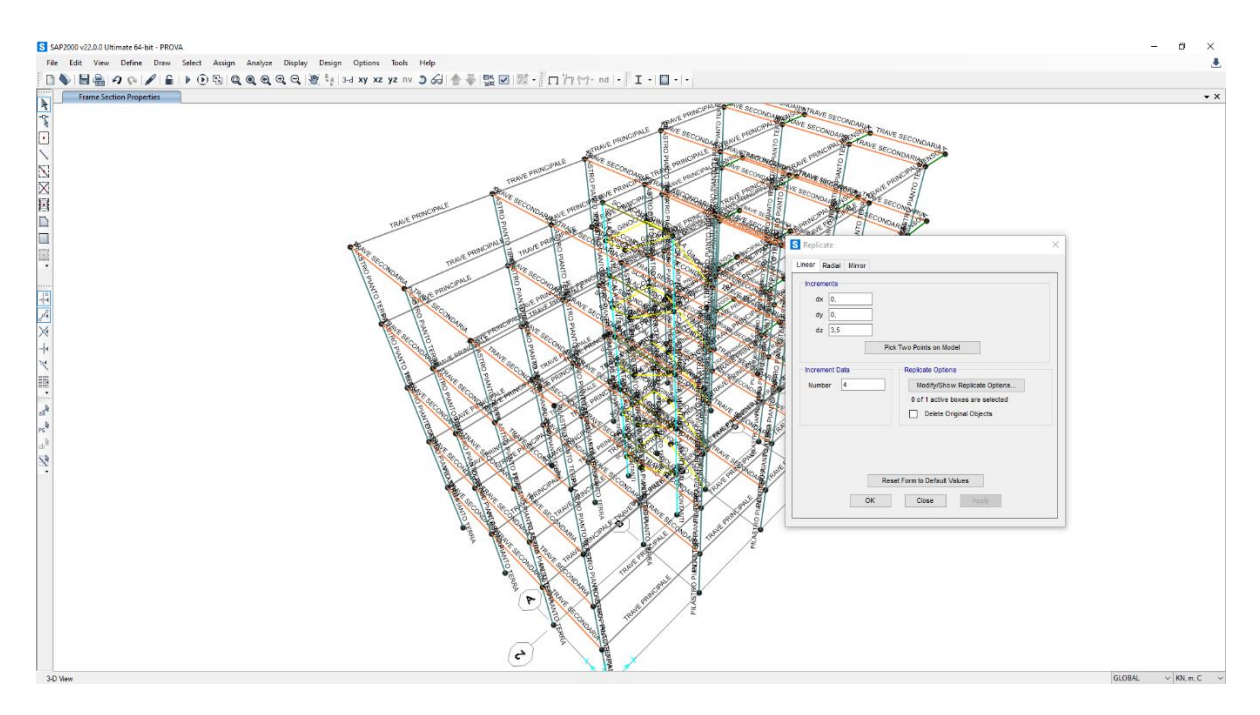

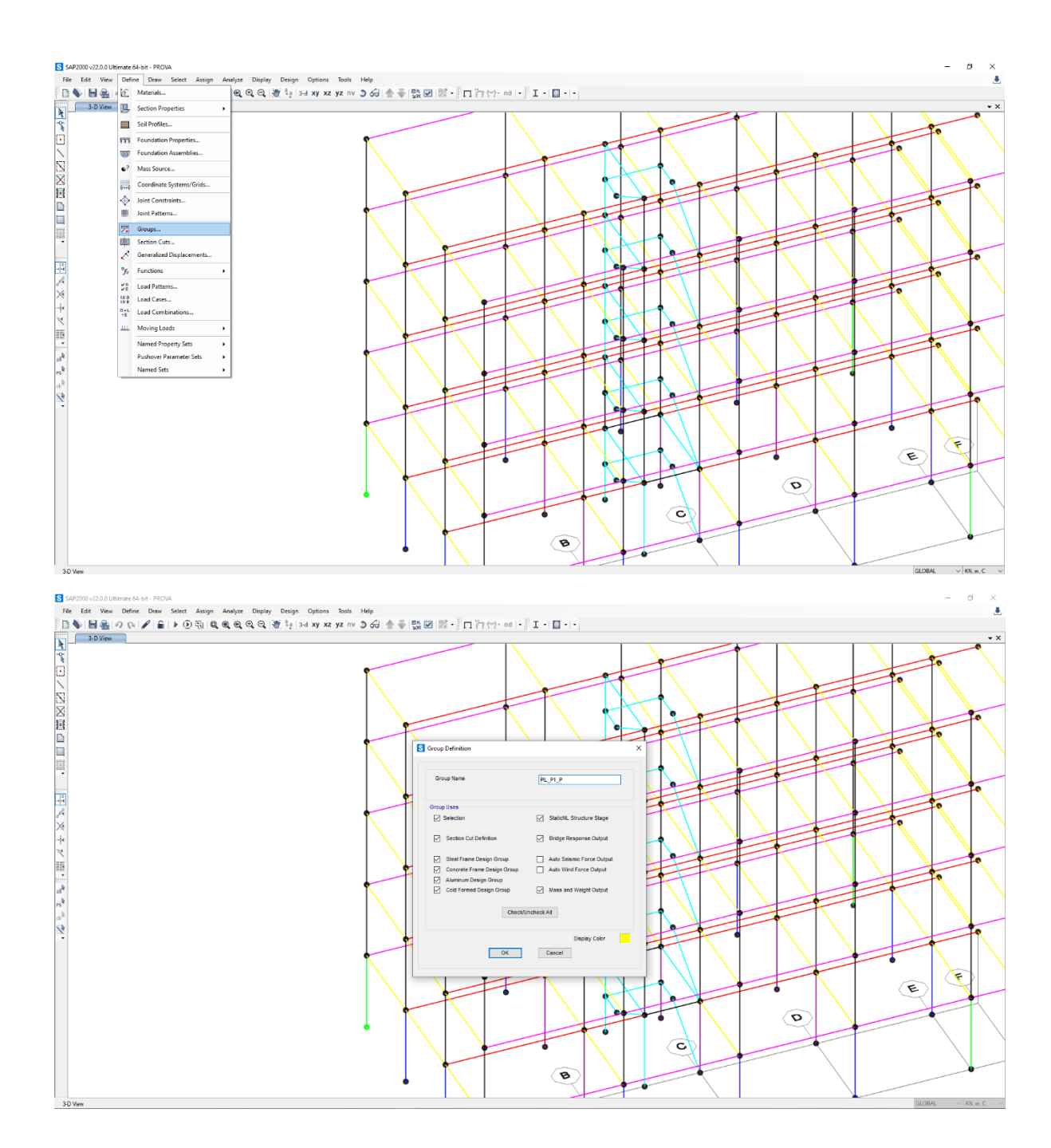

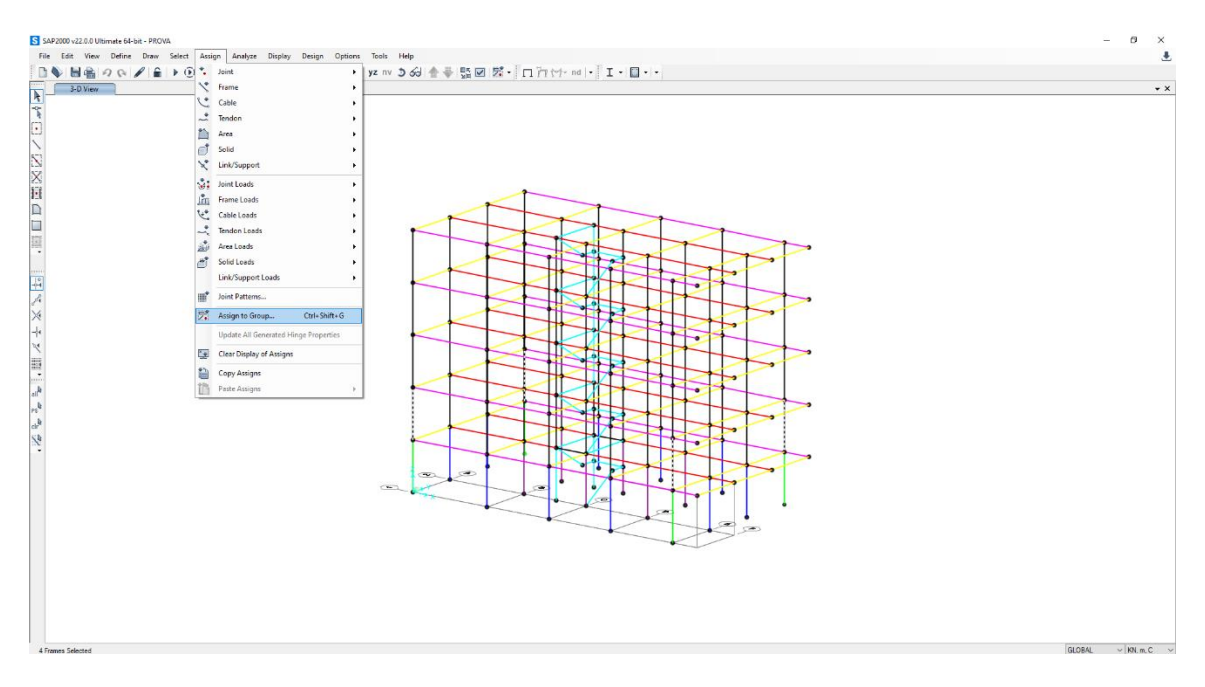

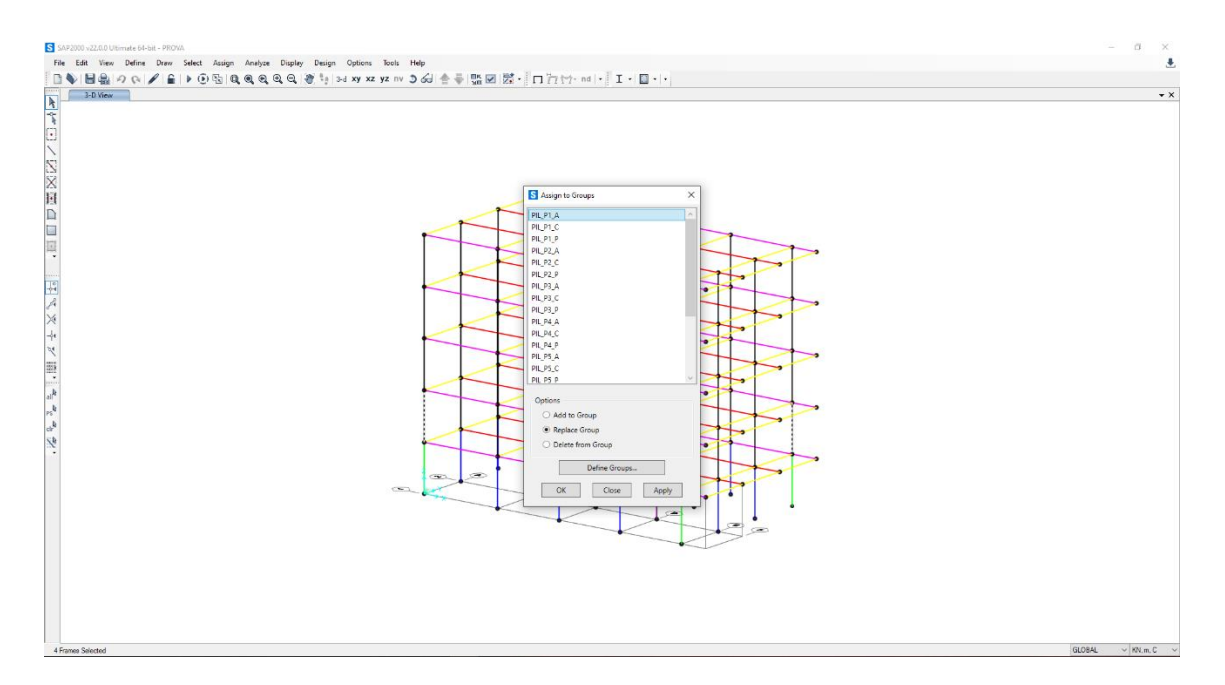

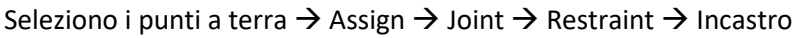

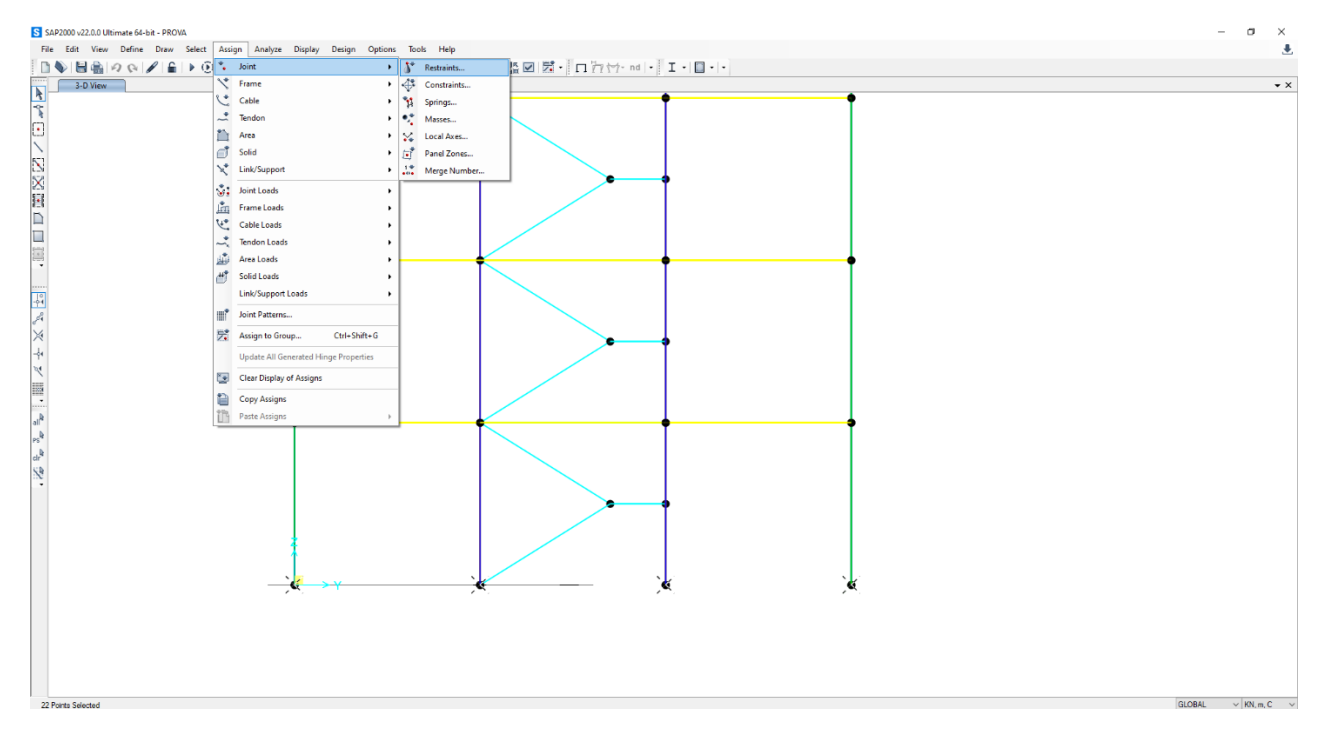

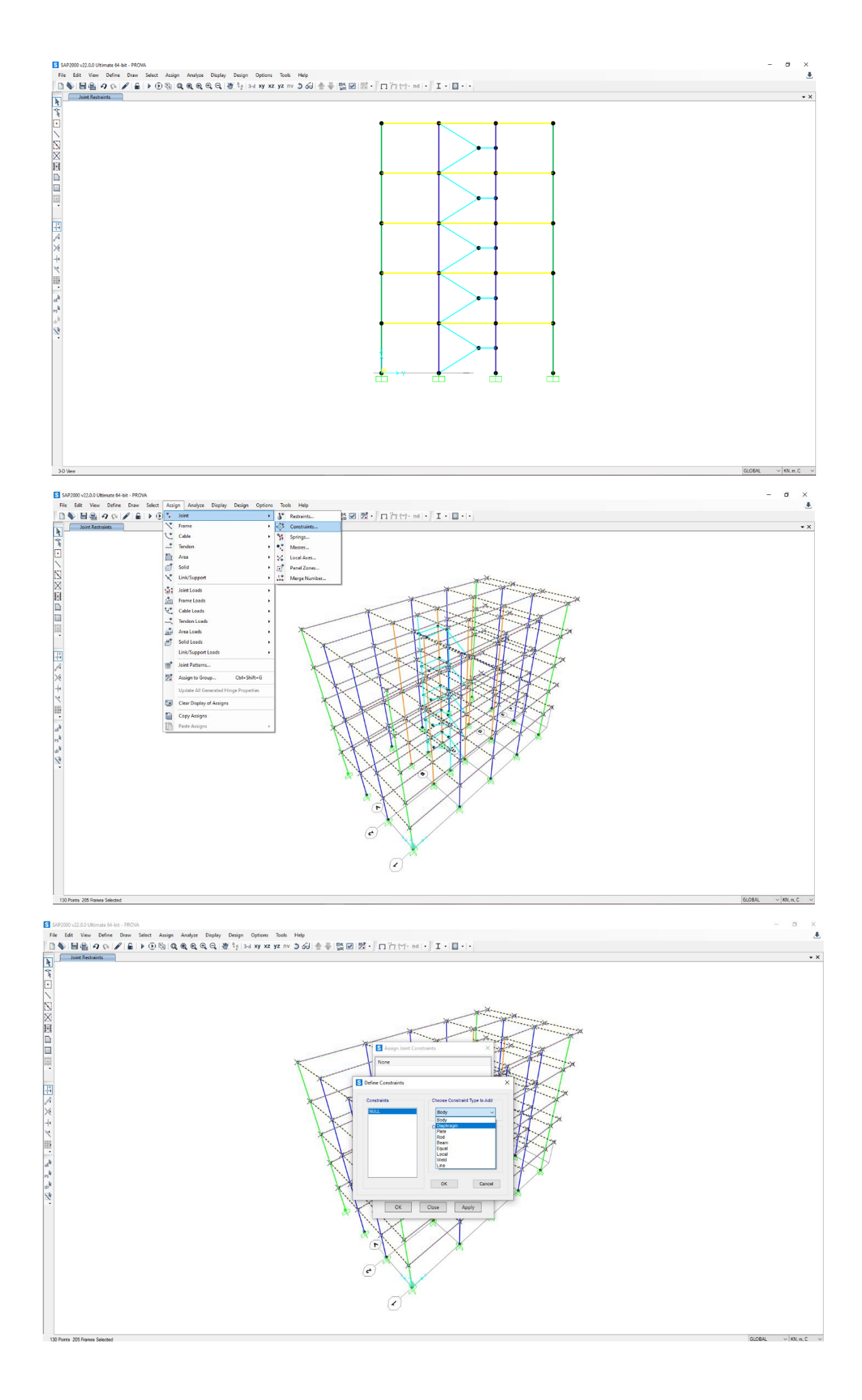

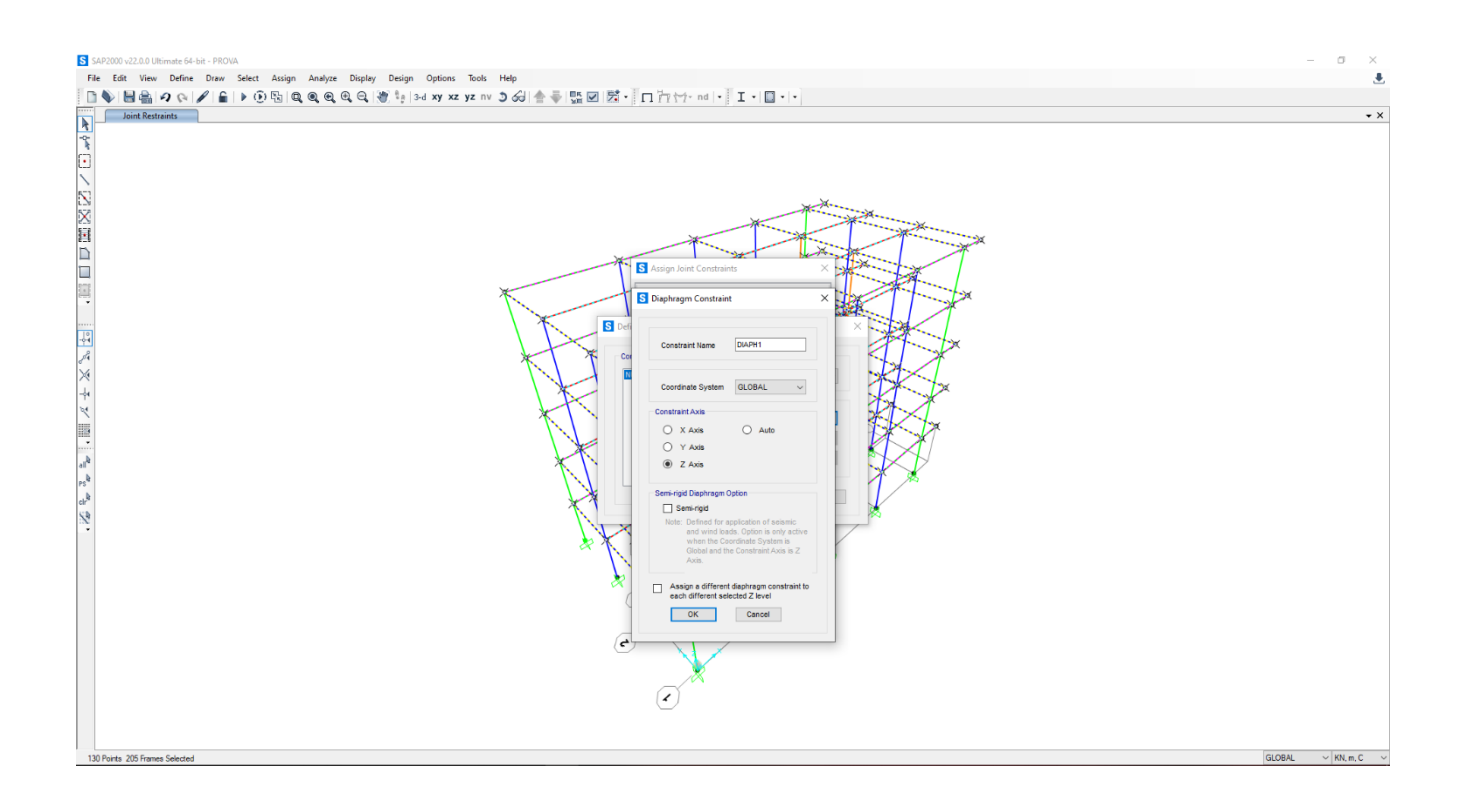

# ANALISI DEI CARICHI

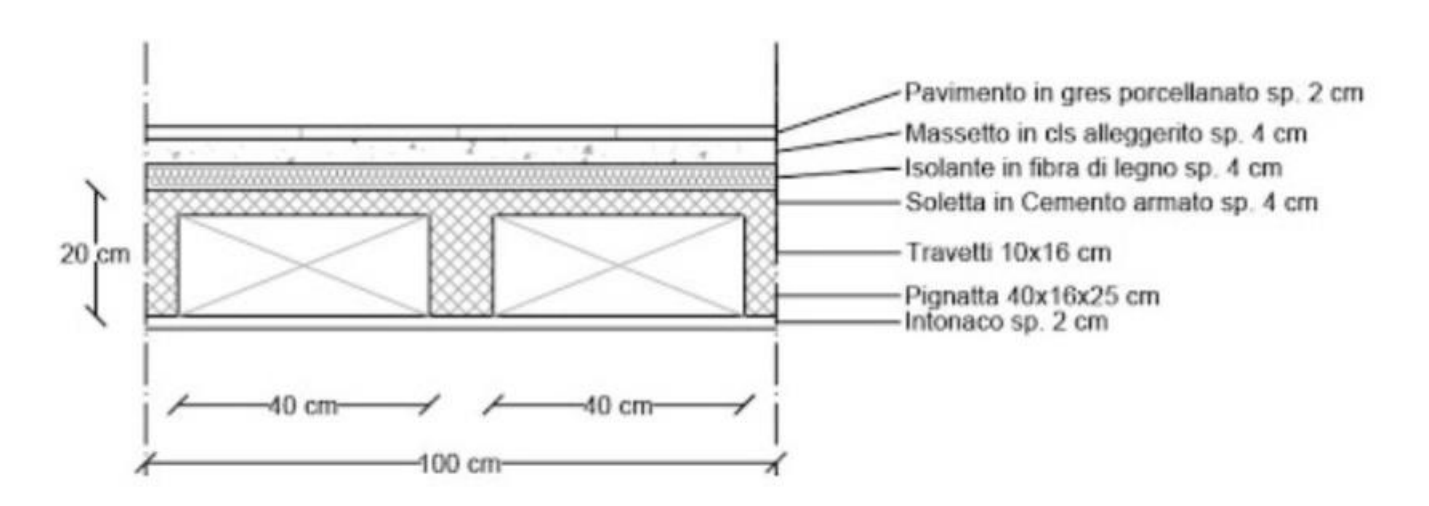

## **CARICO STRUTTURALE (Qs)**

Soletta in cemento

2500 x (0,04 x 1,00) = 100 Kg/m^2 → 1,00 KN/m^2

Travetti

2500 x (2 x 0,10 x 0,20) = 100 Kg/m^2 → 1,00 KN/m^2

Pignatte

800 x (2 x 0,40 x 0,16) = 102,40 Kg/m^2 → 1, 02 KN/m^2

#### SOVRACCARICO PERMANENTE (Qp)

Pavimento in gres porcellanato 20 x (0,02 x 1,00) = 4 Kg/m^2  $\rightarrow$  0,04 KN/m^2 Massetto in cls alleggerito 2400 x (0,04 x 1,00) = 96 Kg/m^2  $\rightarrow$  0,96 KN/m^2 Isolante in fibra di legno (Fiber Therm Flex 60) 60 x (0,04 x 1,00) = 2,40 Kg/m^2  $\rightarrow$  0,02 KN/m^2 Intonaco 1800 x (0,02 x 1,00) = 36 Kg/m^2  $\rightarrow$  0,36 KN/m^2 Incidenza tramezzi  $\rightarrow$  1,00 KN/m^2 Incidenza degli impoanti  $\rightarrow$  0,50 KN/m^2 Qp = 0,04 + 0,96 + 0,02 + 0,36 + 1,00 + 0,50 = **2,88 KN/m^2** 

### SOVRACCARICO ACCIDENTALE (Qa)

#### Residenze → 2 KN/m^2

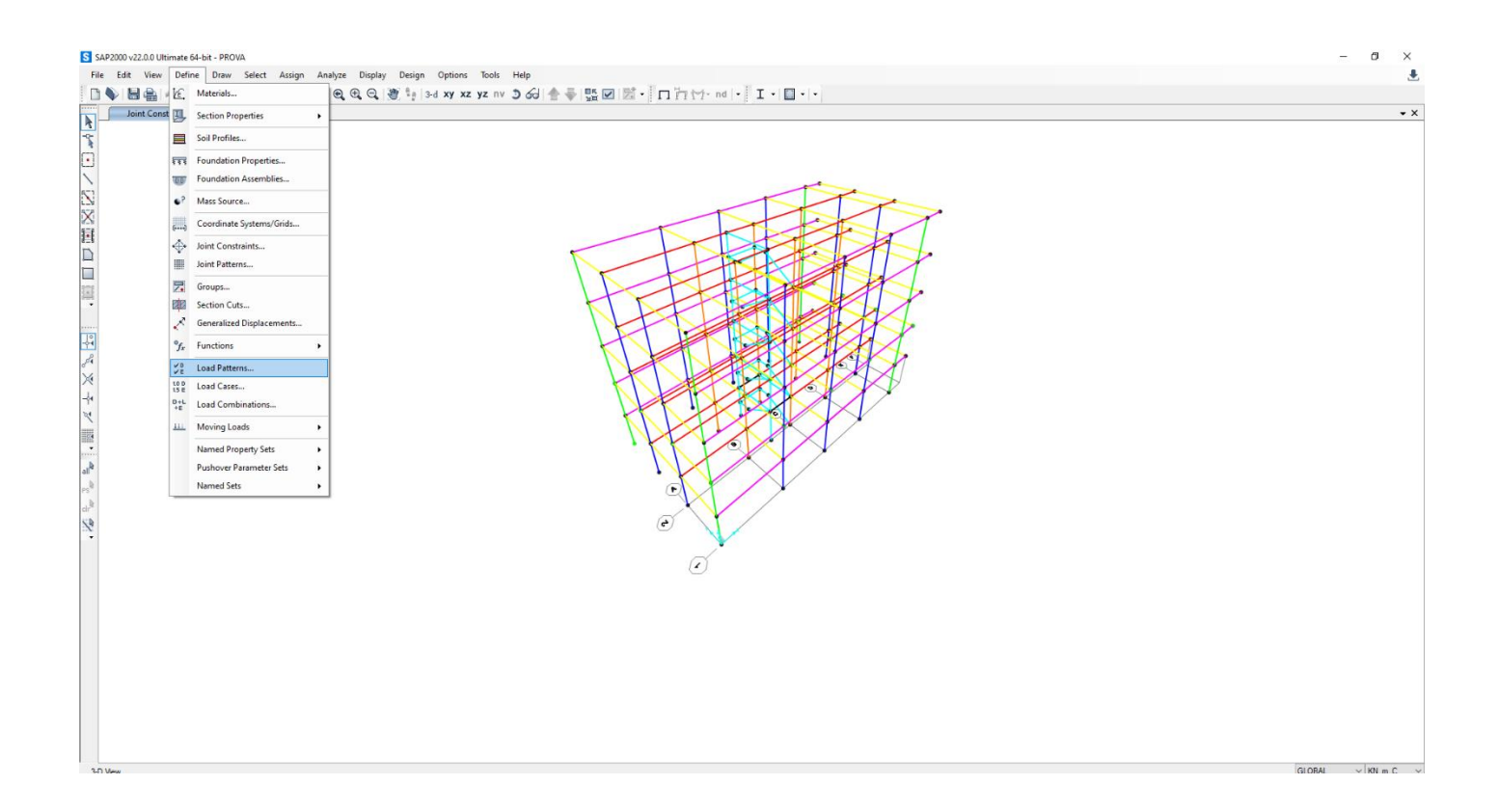

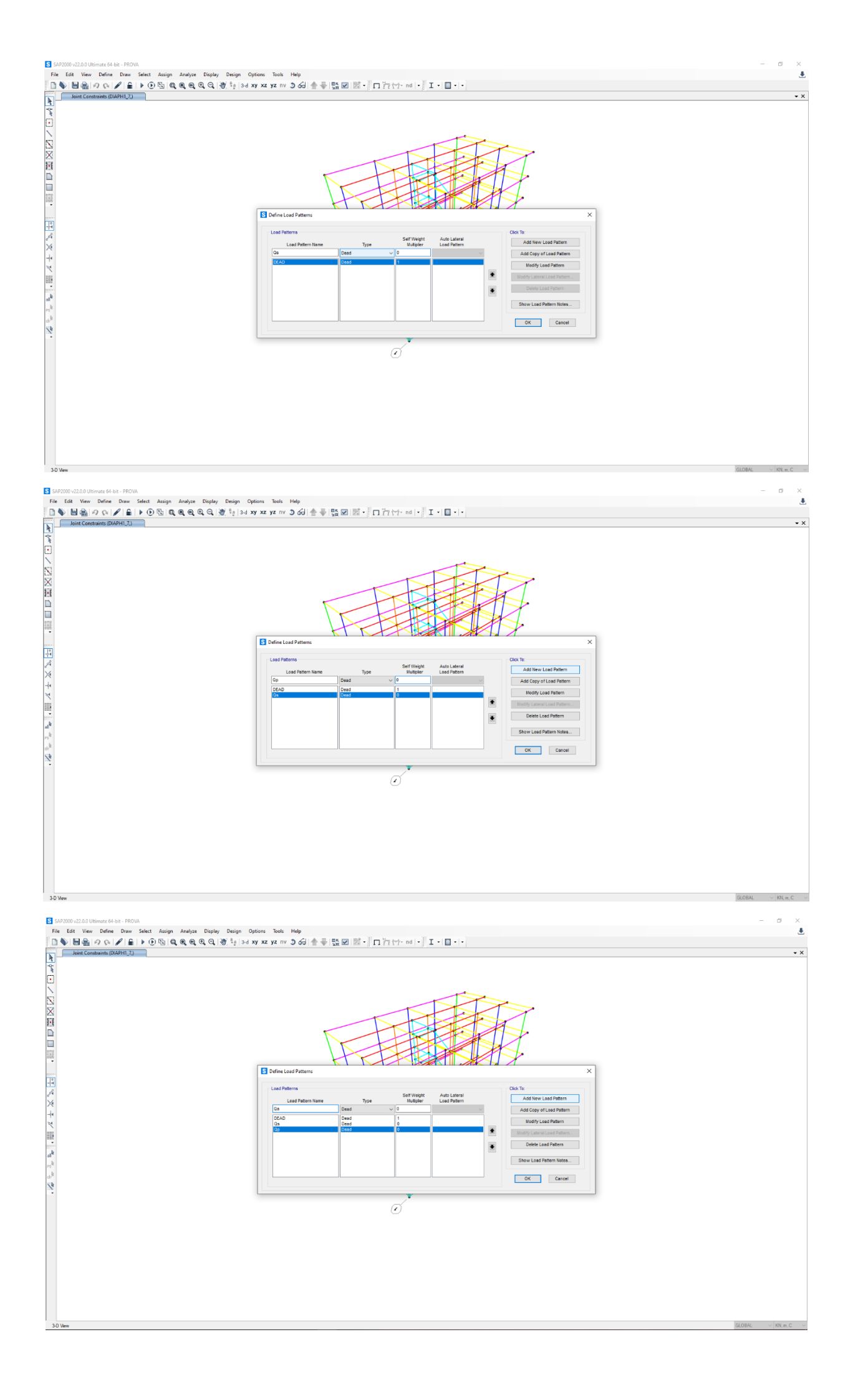

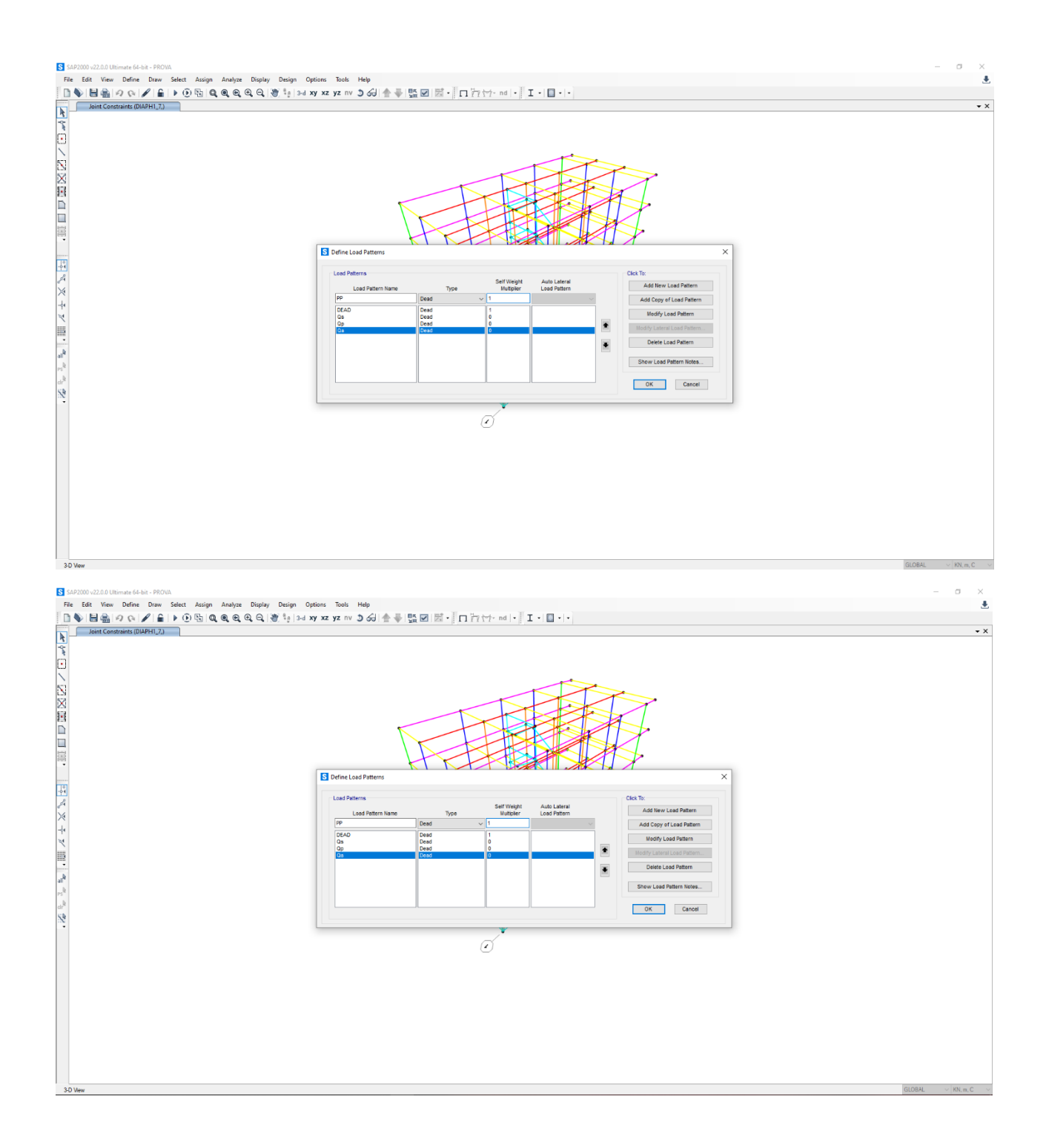

ASSEGNAZIONE CARICHI

- TRAVI PRINCIPALI CENTRALE (TP\_C)
- Qs x interasse = 3,02 x 4 = 12, 08 KN/m
- Qp x interasse = 2,88 x 4 = 11,52 KN/m
- Qa x interasse = 2 x 4 = 8 KN/m
- TRAVI PRINCIPALI PERIMETRALI (TP\_P)
- Qs x interasse = 3,02 x 2 = 6,04 KN/m
- Qp x interasse = 2,88 x 2 = 5,76 KN/m
- Qa x interasse = 2 x 2 = 4 KN/m

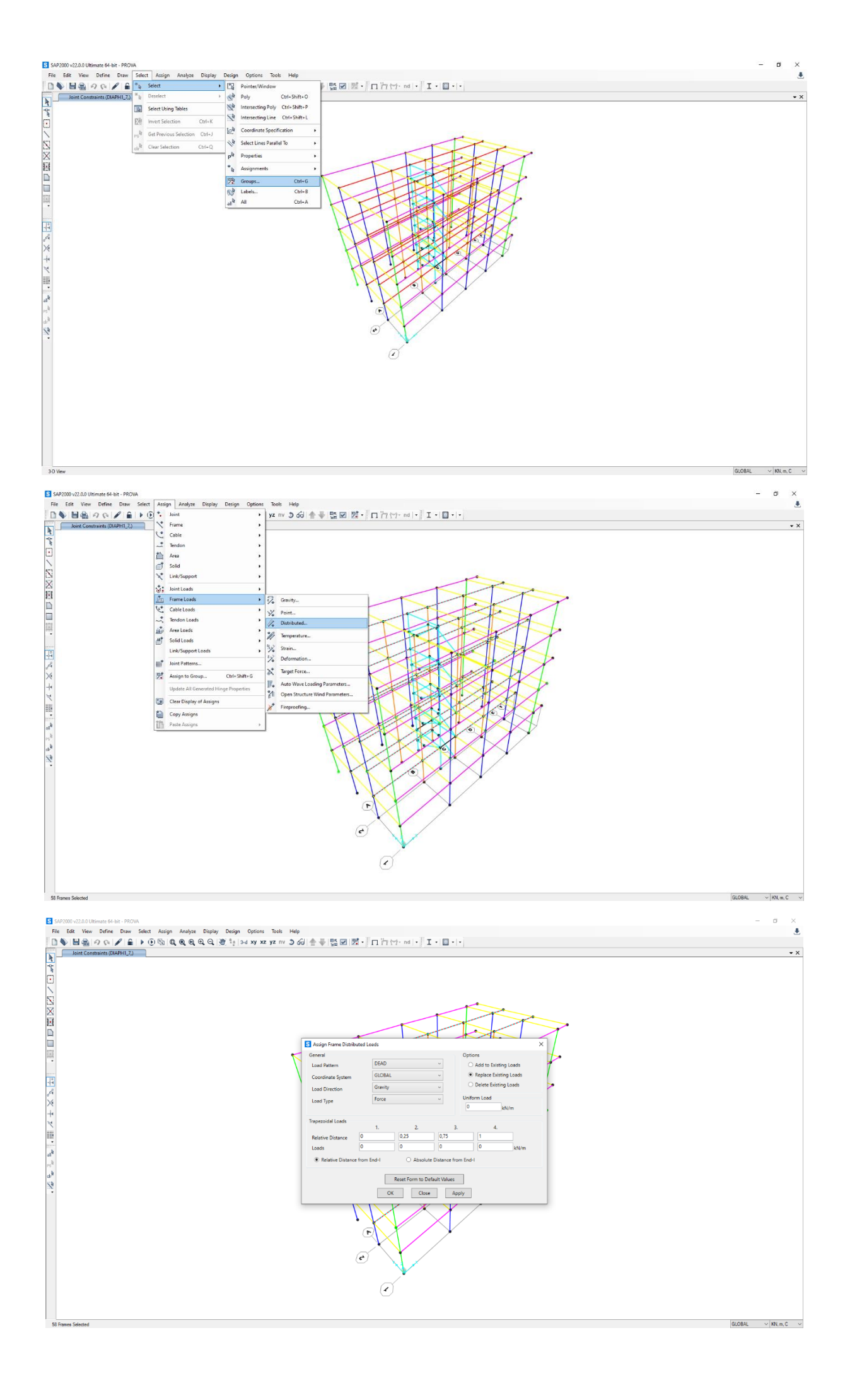

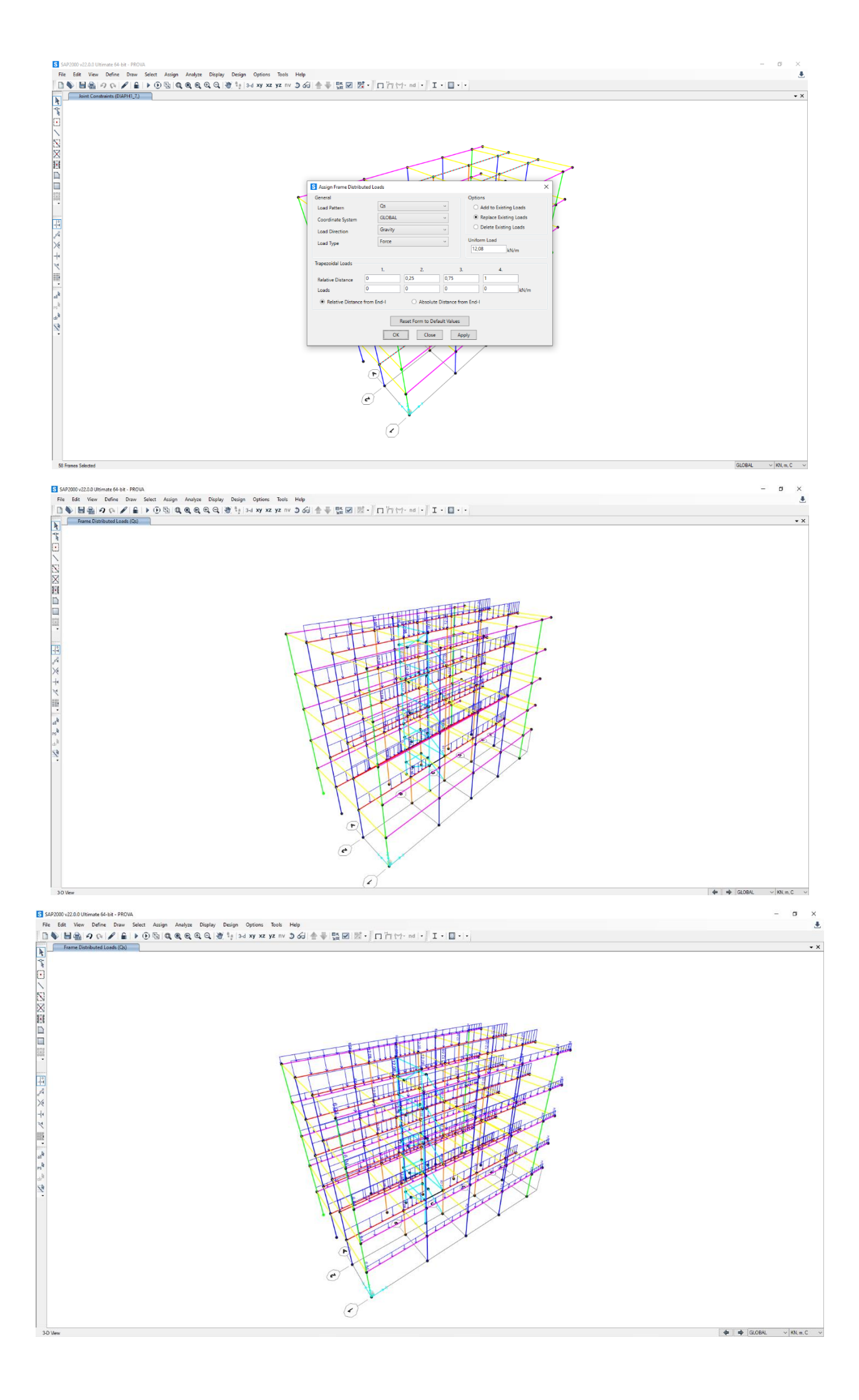

## **VENTO** → 0,5 KN/m^2

Per inserire il contributo dato dal vento, andiamo a calcolare l'area di influenza dei pilastri perimetrali

Y-Z

0,5 x 2 = 1 KN/m

0,5 x 4 = 2 KN/m

X-Z

0.5 x 3 = 1,5 KN/m

0,5 x 5,5 = 2,75 KN/m

0,5 x 5 = 2,5 KN/m

0,5 x 2,5 = 1,25 KN/m

Nel momento in cui assegno il carico del vento, devo fare attenzione a modificare la direzione (quindi prima verso X e poi verso Y)

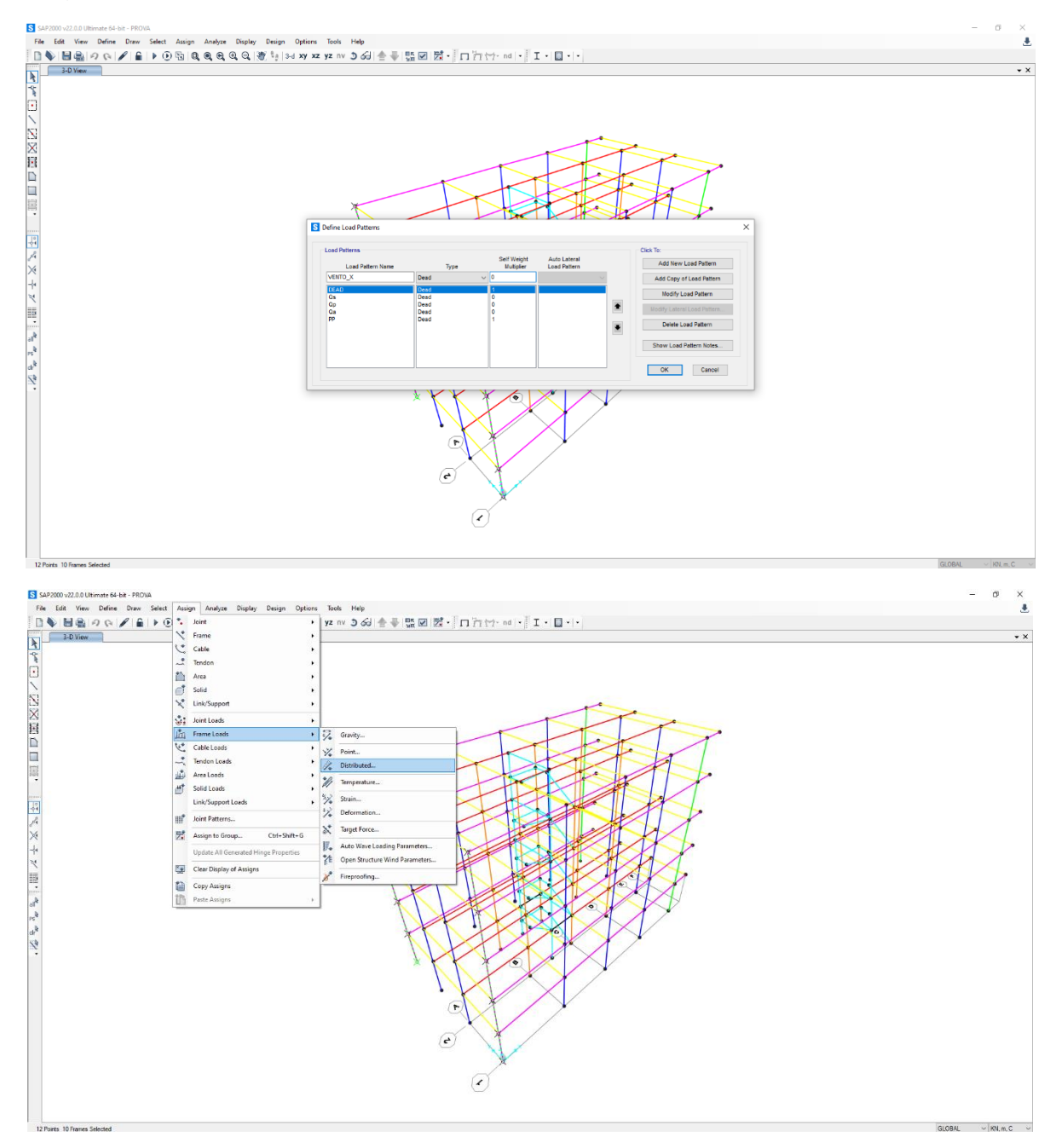

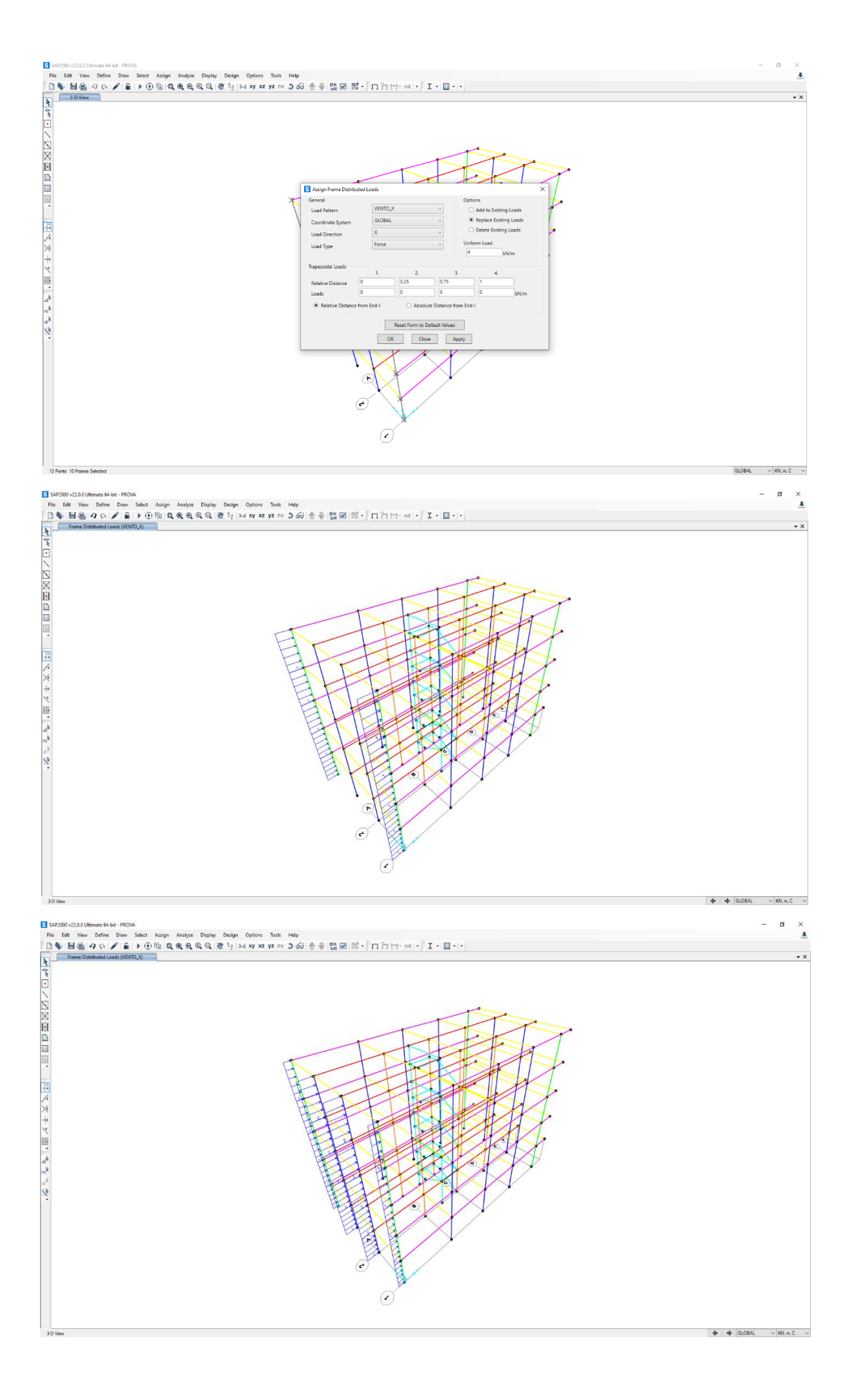

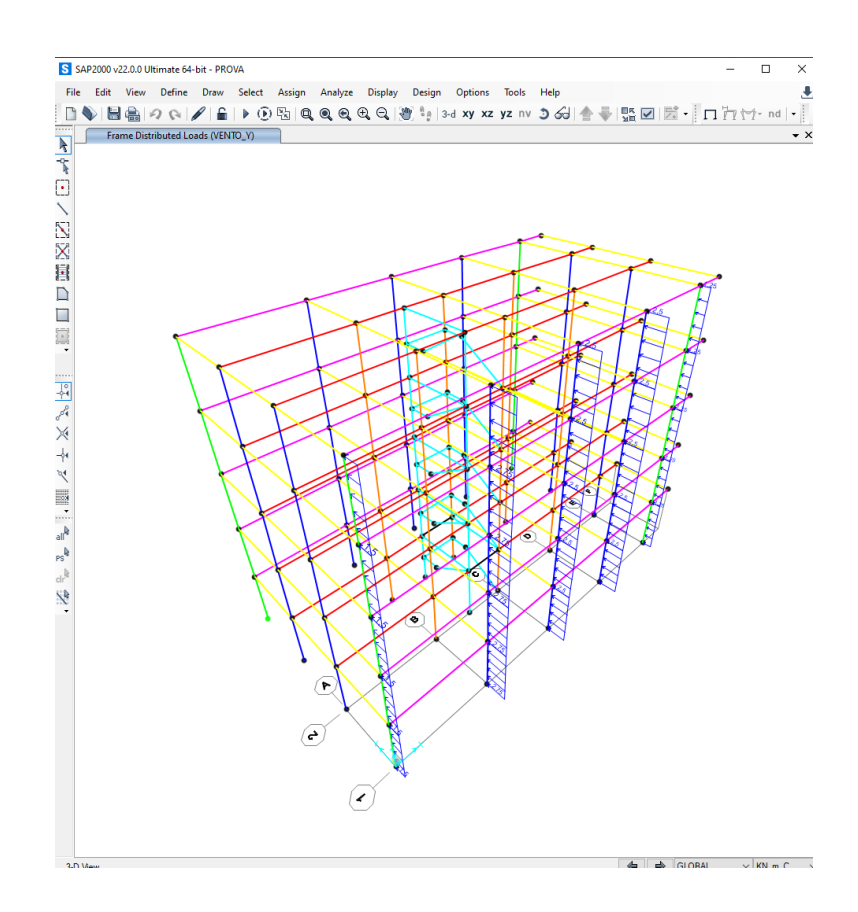

#### Analisi combinazioni

| ce Diagram (SLU)                          |   |     |             |            |
|-------------------------------------------|---|-----|-------------|------------|
| S Display Frame Forces/Stresses           | × |     |             |            |
| Case/Combo                                |   |     |             |            |
| Case/Combo Name SLU                       | ~ |     |             |            |
| Multivalued Options                       |   |     |             |            |
| <ul> <li>Envelope (Max or Min)</li> </ul> |   |     |             |            |
| Step                                      |   |     |             |            |
| Display Type                              |   |     |             |            |
| Force     Stress                          |   |     | ╈╬╴╋╋╆╌╋╺╋╺ | ┝╋╼╍╬╶╾┟╴╺ |
| 0.000                                     |   |     |             |            |
| Component                                 |   |     |             |            |
| Axial Force     O Torsion                 |   |     |             |            |
| O Shear 2-2 O Moment 2-2                  |   |     |             |            |
| O Shear 3-3 O Moment 3-3                  |   | P 1 |             |            |
| Scaling for Diagram                       |   |     |             |            |
| <ul> <li>Automatic</li> </ul>             |   |     |             |            |
| O User Defined                            |   |     |             |            |
| Options for Diagram                       |   |     |             |            |
| Fill Diagram     Show Values              |   |     |             |            |
|                                           |   |     |             |            |
| Reset Form to Default Values              |   |     |             |            |
|                                           |   |     |             |            |
|                                           |   |     |             |            |

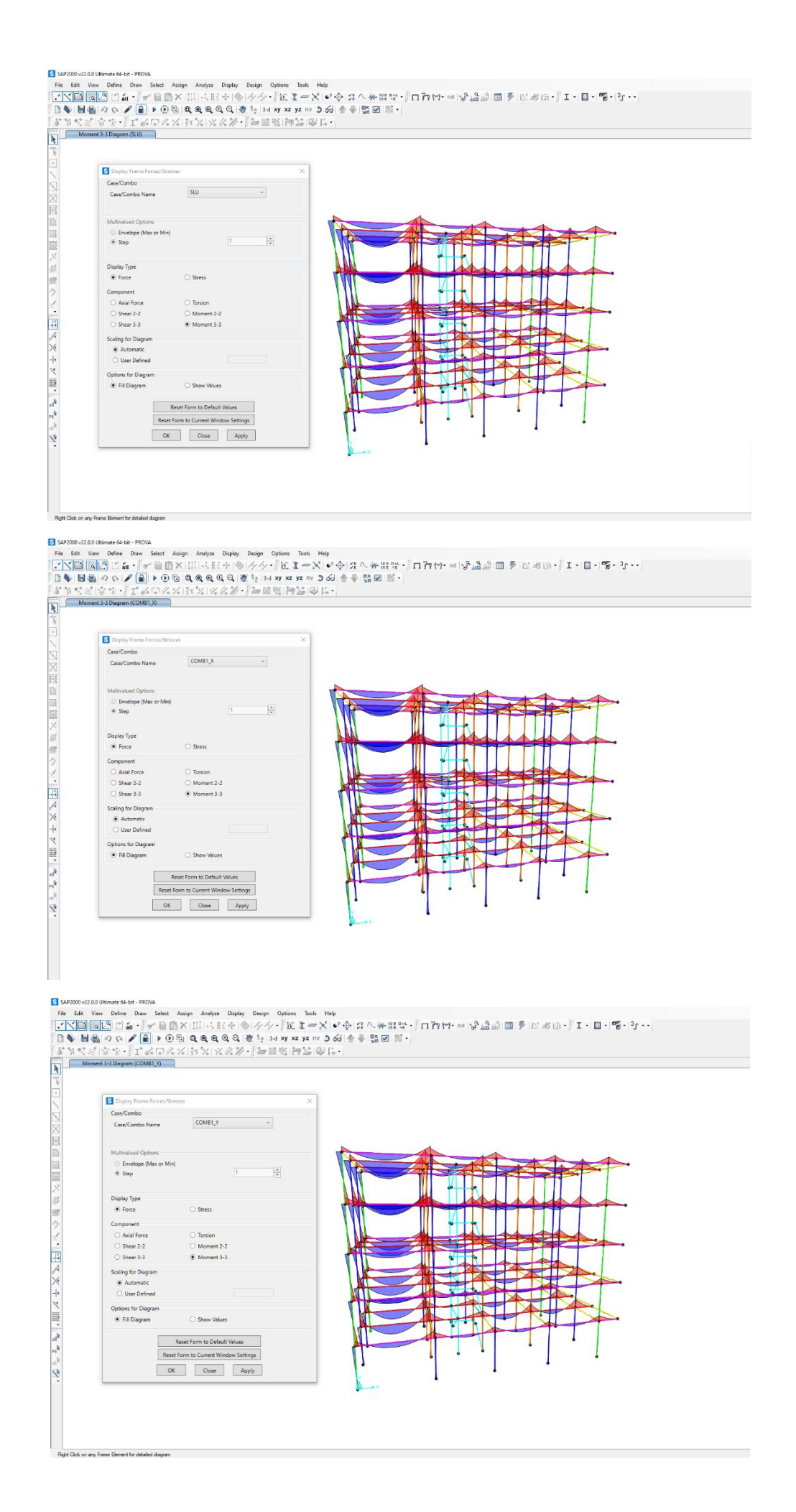

## Tabella travi

| E     | <b>5</b> •∂                                                                                                    | - <del>-</del>            |                         |                                     |                       |          |                         |                                         |                        |                                      |                                       | eserc     | itazione_t           | ravi.xls [mo                  | odalītā comp           | atibilità] -        | Excel                 |                     |                 |           |                       | n i z  | E                                                         | lisa Meta 🎽 🗈                         | - 1         | o // × .  |
|-------|----------------------------------------------------------------------------------------------------|---------------------------|-------------------------|-------------------------------------|-----------------------|----------|-------------------------|-----------------------------------------|------------------------|--------------------------------------|---------------------------------------|-----------|----------------------|-------------------------------|------------------------|---------------------|-----------------------|---------------------|-----------------|-----------|-----------------------|--------|-----------------------------------------------------------|---------------------------------------|-------------|-----------|
| Fil   | e Horr                                                                                                    | e Inseris                 | ci Layout               | t di pagina                         | Formule               | Dati     | Revisione               | Visualizza                              | Guida (                | 🖓 Cosa vu                            | oi fare?                              |           |                      |                               |                        |                     |                       |                     |                 |           |                       |        |                                                           |                                       | <u>کر ج</u> | Condividi |
| Inco  | Naglii<br>Naglii<br>N | a ÷<br>a formato          | Arial<br>GCS            | - 10<br>-   ⊞ -  <br>Carattere      | • A A<br>• <u>A</u> • |          | ₩ •<br>= 100 •<br>Alli  | 환 Testo a c<br>때 Unisci e<br>neamento   | apo<br>allinea al cent | ro - \$                              | mero<br>≁ % 000   '<br>Numeri         | -<br>% 4% | Formatta<br>condizio | ≢<br>azione Form<br>onale * t | natta come<br>abella * | Normale<br>Valore v | alido Ca<br>Stili     | eutrale<br>Ilcolo   | Valore<br>Cella | non v     | Inserisci Elimina Fe  | ormato | ∑ Somma automatii<br>↓ Riempimento *<br>◆ Cancella *<br>M | ordina e Trova e filtra * seleziona * | Riservate   | 2228      |
| Q14   | 1 .                                                                                                    | : ×                       | $\sqrt{-f_x}$           | =014+1                              | P14                   |          |                         |                                         |                        |                                      |                                       |           |                      |                               |                        |                     |                       |                     |                 |           |                       |        |                                                           |                                       |             | ~         |
| 4     | A                                                                                                    | B                         | C                       | D                                   | E                     | F        | G                       | H                                       | 1                      | J                                    | K                                     | L         | м                    | N                             | 0                      | P                   | Q                     | R                   | S               | T         | U                     | v      |                                                           | W                                     |             | X         |
| 2     | nterasse (n                                                                                                    | i) q <sub>s</sub> (Kiv/m· | ) q <sub>p</sub> (Kiwm- | q <sub>a</sub> (Kiwm <sup>-</sup> ) | q <sub>u</sub> (KIWM) | luce (m) | M <sub>max</sub> (KIN-m | J <sup>T</sup> yk (IV/mm <sup>-</sup> ) | Tyd (N/MM*)            | t <sub>ek</sub> (N/mm <sup>-</sup> ) | T <sub>od</sub> (IV/MM <sup>-</sup> ) | þ         | r                    | D (CM)                        | n <sub>u</sub> (cm)    | o (ciii)            | H <sub>min</sub> (CM) | н                   | HVI             | area (mº) | peso unitario (KIV/m) |        |                                                           |                                       |             |           |
| 3     | 4.00                                                                                                    | 3.02                      | 2.88                    | 2.00                                | 44.98                 | 6.00     | 202.43                  | 355.00                                  | 308.70                 | 28.00                                | 15.87                                 | 0.44      | 2.32                 | 30.00                         | 47.81                  | 5.00                | 52.81                 | 60.00               | 0.09            | 0.18      | 4.50                  |        | TRAVI PRINCI                                              | PALI CENTRALI (luce 6                 | n)          |           |
| 4     | 2.00                                                                                                    | 3.02                      | 2.88                    | 2.00                                | 22.49                 | 6.00     | 101.21                  | 355.00                                  | 308.70                 | 28.00                                | 15.87                                 | 0.44      | 2.32                 | 30.00                         | 33.80                  | 5.00                | 38.80                 | 45.00               | 0.08            | 0.14      | 3.38                  |        | TRAVI PRINCIPA                                            | LI PERIMETRALI (luce                  | 6 m)        |           |
| 6     |                                                                                                    |                           |                         |                                     | 26.88                 | 6.00     | 120.96                  | 355.00                                  | 308.70                 | 28.00                                | 15.87                                 | 0.44      | 2.32                 | 30.00                         | 36.95                  | 5.00                | 41.95                 | verificata          |                 |           | 1.54                  |        | 70.000 000000                                             |                                       |             |           |
| 8     | 4.00                                                                                                    | 3.02                      | 2.88                    | 2.00                                | 44.98                 | 5.00     | 140.58                  | 355.00                                  | 308.70                 | 28.00                                | 15.87                                 | 0.44      | 2.32                 | 30.00                         | 39.84                  | 5.00                | 44.84                 | 60.00<br>verificata | 0.12            | 0.18      | 4.50                  |        | TRAVI PRINCI                                              | ALI CENTRALI (luce 5 I                | n)          |           |
| 9     | 2.00                                                                                                    | 3.02                      | 2.88                    | 2.00                                | 22.49                 | 5.00     | 70.29                   | 355.00                                  | 308.70                 | 28.00                                | 15.87                                 | 0.44      | 2.32                 | 30.00                         | 28.17                  | 5.00                | 33.17                 | 45.00               | 0.09            | 0.14      | 3.38                  |        | TRAVI PRINCIPA                                            | LI PERIMETRALI (luce                  | 5 m)        |           |
| 10    |                                                                                                    |                           |                         |                                     | 26.88                 | 5.00     | 84.00                   | 355.00                                  | 308.70                 | 28.00                                | 15.87                                 | 0.44      | 2.32                 | 30.00                         | 30.79                  | 5.00                | 35.79                 | verificata          |                 |           |                       |        |                                                           |                                       |             |           |
| 11 12 |                                                                                                    |                           |                         |                                     |                       |          |                         |                                         |                        |                                      |                                       |           |                      |                               |                        |                     |                       |                     |                 |           |                       |        |                                                           |                                       |             |           |
| 13    | 0.50                                                                                                    | 3.02                      | 2.88                    | 2.00                                | 5.62                  | 4.00     | 11.25                   | 355.00                                  | 308.70                 | 28.00                                | 15.87                                 | 0.44      | 2.32                 | 25.00                         | 12.34                  | 5.00                | 17.34                 | 35.00               | 0.09            | 0.09      | 2.19                  |        | TRA                                                       | /I SECONDARIE                         |             |           |
| 14    |                                                                                                    |                           |                         |                                     | 8.47                  | 4.00     | 16.93                   | 355.00                                  | 308.70                 | 28.00                                | 15.87                                 | 0.44      | 2.32                 | 25.00                         | 15.15                  | 5.00                | 20.15                 | verificata          |                 |           |                       |        |                                                           |                                       |             |           |

### Tabella mensole

| l   | <b>⊟ 5</b> •∂  | ÷ =                                 |                                     |                         |                       |          |               |                                      |                                      |                                      |                                      |                 | ese  | rcitazione_  | mensole.xl | s [modalit             | à compatit            | oilità] - Exce     | I.                |                            |                  |                        | dd1 7    |                                         | Elisa M                 | Aeta 🎽                         | E                      | - 0          | ×    |
|-----|----------------|-------------------------------------|-------------------------------------|-------------------------|-----------------------|----------|---------------|--------------------------------------|--------------------------------------|--------------------------------------|--------------------------------------|-----------------|------|--------------|------------|------------------------|-----------------------|--------------------|-------------------|----------------------------|------------------|------------------------|----------|-----------------------------------------|-------------------------|--------------------------------|------------------------|--------------|------|
| F   | ile Hom        | ie Inser                            | isci Lay                            | /out di pagi            | na Forr               | nule E   | Dati Revision | ne Visua                             | ilizza G                             | uida 🖓                               | Cosa vuoi                            | fare?           |      |              |            |                        |                       |                    |                   |                            |                  |                        |          |                                         |                         |                                | 1111                   | R₁ Condi     | vidi |
| Inc | Copi           | a<br>a +<br>a formato               | Arial<br>G C                        | <u>s</u> •   ==         | 10 - A                |          | * * *         | 2+ eb.<br>■ ■ ■                      | Testo a capo<br>Unisci e allir       | nea al centro                        | • \$ •                               | iero<br>• % 000 | **   | Form<br>cond | izionale * | Formatta co<br>tabella | Norr                  | nale<br>pre valido | Neutra<br>Calcolo | Valore non<br>Cella colleg | v •<br>sata = In | serisci Elimina P      | Formato  | ∑ Somma a<br>↓ Riempime<br>◆ Cancella • | utomatica   •<br>2nto • | A<br>Z<br>Ordina e<br>filtra * | Trova e<br>seleziona * | Riservatezza |      |
|     | Appunti        | 5                                   | 1                                   | Caratter                | re                    | 5        |               | Allineam                             | ento                                 |                                      | 5                                    | Numeri          |      | 5            |            |                        |                       | Stili              |                   |                            |                  | Celle                  |          |                                         | Modifi                  | a                              |                        | Riservatezza | ~    |
| м   | M14 • : × √ fe |                                     |                                     |                         |                       |          |               |                                      |                                      |                                      |                                      |                 |      |              |            |                        |                       |                    |                   |                            |                  |                        |          |                                         |                         |                                |                        |              |      |
|     | A              | в                                   | с                                   | D                       | E                     | F        | G             | н                                    | 1                                    | J                                    | к                                    | L               | м    | N            | 0          | Р                      | Q                     | R                  | S                 | т                          | U                | v                      | W        | х                                       | Y                       | z                              |                        | AA           |      |
| 1   | interasse (m)  | q <sub>s</sub> (KN/m <sup>2</sup> ) | q <sub>p</sub> (KN/m <sup>2</sup> ) | q, (KN/m <sup>2</sup> ) | q <sub>u</sub> (KN/m) | luce (m) | Mmax (KN*m)   | f <sub>yk</sub> (N/mm <sup>2</sup> ) | t <sub>rd</sub> (N/mm <sup>2</sup> ) | t <sub>sk</sub> (N/mm <sup>2</sup> ) | f <sub>cd</sub> (N/mm <sup>2</sup> ) | β               | r (  | b (cm)       | h, (cm)    | δ (cm)                 | H <sub>min</sub> (cm) | н                  | area (m²)         | peso unitario (KN/m)       | q. (KN/m)        | E (N/mm <sup>z</sup> ) | Ix (cm*) | V <sub>max</sub> (cm)                   | I/V <sub>max</sub>      |                                |                        |              | TH   |
| 2   |                |                                     |                                     |                         |                       |          |               |                                      |                                      |                                      |                                      |                 |      |              |            |                        |                       |                    |                   |                            |                  |                        |          |                                         |                         |                                |                        |              |      |
| 3   | 4.00           | 3.02                                | 2.88                                | 2.00                    | 44.98                 | 2.00     | 89.97         | 355.00                               | 308.70                               | 28.00                                | 15.87                                | 0.44            | 2.32 | 30.00        | 31.87      | 5.00                   | 36.87                 | 40.00              | 0.12              | 3.00                       | 30.60            | 32308                  | 160000   | 0.12                                    | 1689.31                 | SI                             | MENSOL                 | A CENTRALE   |      |
| 4   |                |                                     |                                     |                         | 48.88                 | 2.00     | 97.77         | 355.00                               | 308.70                               | 28.00                                | 15.87                                | 0.44            | 2.32 | 30.00        | 33.22      | 5.00                   | 38.22                 | verificata         |                   |                            |                  |                        |          |                                         |                         |                                |                        |              |      |
| 5   | 2.00           | 3.02                                | 2.88                                | 2.00                    | 22.49                 | 2.00     | 44.98         | 355.00                               | 308.70                               | 28.00                                | 15.87                                | 0.44            | 2.32 | 30.00        | 22.54      | 5.00                   | 27.54                 | 35.00              | 0.11              | 2.63                       | 16.43            | 32308                  | 107188   | 0.09                                    | 2108.38                 | SI                             | MENSOLA                | PERIMETRALE  |      |
| 6   |                |                                     |                                     |                         | 25.90                 | 2.00     | 51.81         | 355.00                               | 308.70                               | 28.00                                | 15.87                                | 0.44            | 2.32 | 30.00        | 24.18      | 5.00                   | 29.18                 | verificata         |                   |                            |                  |                        |          |                                         |                         |                                |                        |              |      |
| 7   |                |                                     |                                     |                         |                       |          |               |                                      |                                      |                                      |                                      |                 |      |              |            |                        |                       |                    |                   |                            |                  |                        |          |                                         |                         |                                |                        |              |      |
| 8   |                |                                     |                                     |                         |                       |          |               |                                      |                                      |                                      |                                      |                 |      |              |            |                        |                       |                    |                   |                            |                  |                        |          |                                         |                         |                                |                        |              |      |

# Tabella pilastri

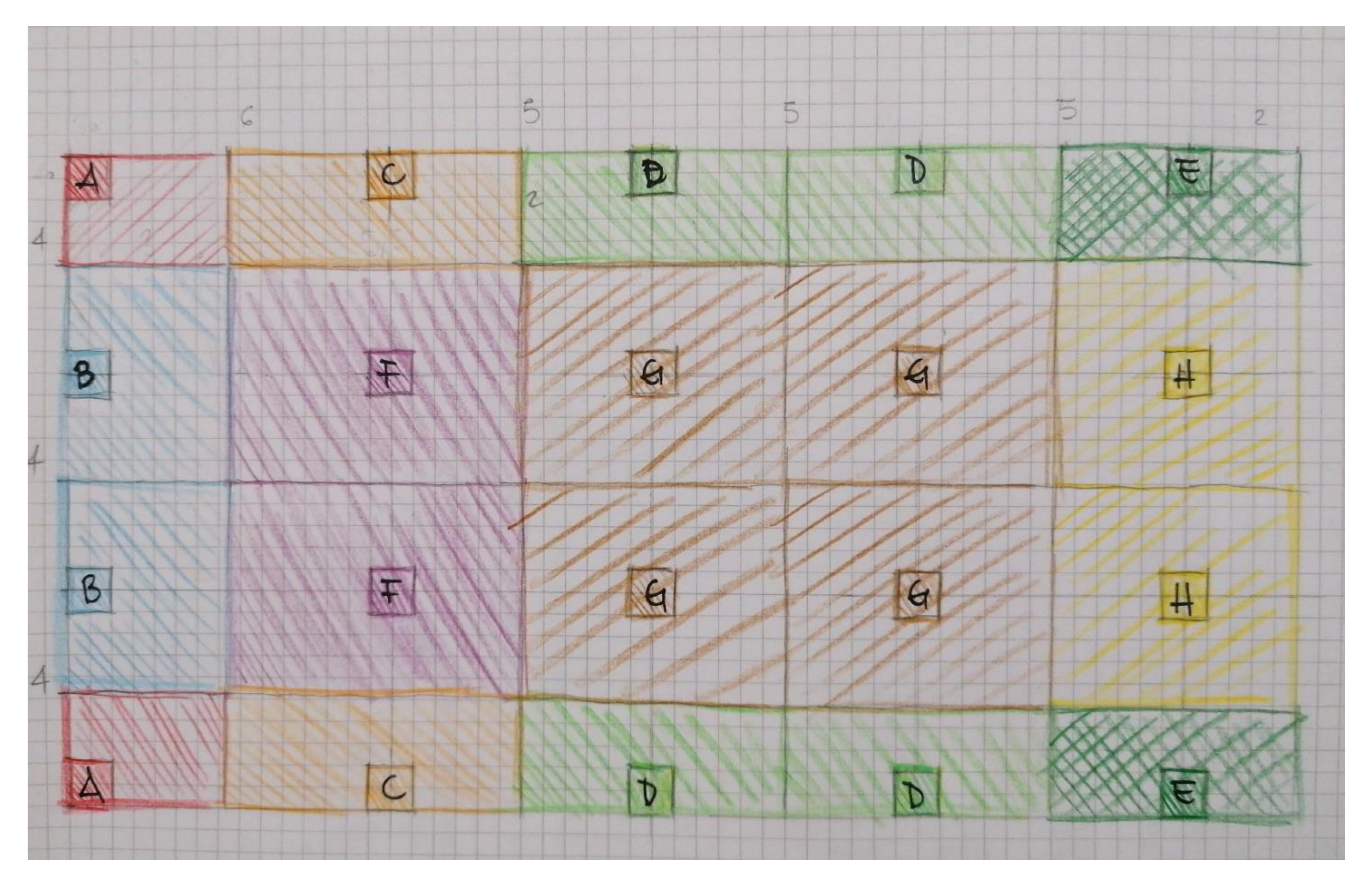

| 🖥 🐤 🐡 esercitazione pilastrisis (modalità compatabilità) - Eccel Elica Meta 👹 🔟 – O 🗙                                                                                                    |                                                                                                    |                                               |  |  |  |  |  |  |  |  |  |
|----------------------------------------------------------------------------------------------------|----------------------------------------------------------------------------------------------------|-----------------------------------------------|--|--|--|--|--|--|--|--|--|
| File Home Inserisci Layout di pagina Formule Dati Revisione Visualizza                                                                                                    | Guida 📿 Cosa vuoi fare?                                                                                                    | , Condividi                                   |  |  |  |  |  |  |  |  |  |
| 😤 🔏 Taglia                                                                                                    | Kapo Numero Valore por                                                                                                    | E Somma automatica * A                        |  |  |  |  |  |  |  |  |  |
|                                                                                                    | a allinea al centro X S x 96 mm 59 .00 Formattazione Formattazione Valore valido Calcolo Cella collegi                                                                                                    | ta Inserisci Elimina Formato                  |  |  |  |  |  |  |  |  |  |
| Copia formato                                                                                                    | zalinea al centro v (p v 70 000 ,00 4,0 condizionale v tabella v                                                                                                    | Cancella * filtra * seleziona *               |  |  |  |  |  |  |  |  |  |
| Appunti isi Carattere isi Allineamento                                                                                                    | isi Numen isi Stili                                                                                                    | Celle Modifica Kiservatezza A                 |  |  |  |  |  |  |  |  |  |
| AB52 * : × ✓ J <sub>x</sub>                                                                                                    |                                                                                                    | Ý                                             |  |  |  |  |  |  |  |  |  |
| A B C D E F G H I J                                                                                                    | K L M N O P Q R S T U V                                                                                                    | W X Y Z AA AB AC                              |  |  |  |  |  |  |  |  |  |
| Le construction de la construction de la constructi | $\frac{\Pi_{\text{pisn}i}}{1} = \frac{1}{2} \frac{1}{1} \frac{1}{1}$ | Amin b h <sub>min</sub> h A <sub>design</sub> |  |  |  |  |  |  |  |  |  |
| 2 III III III2 KNVIII KNVIII KN KNVIIIQ KNVIIIQ KNVIIIQ KNVIIIQ                                                                                                    |                                                                                                    |                                               |  |  |  |  |  |  |  |  |  |
| 4 3.00 2.00 6.00 3.37 2.19 18.84 3.02 2.88 2.00 67.48                                                                                                    | 5 432 28.0 15.9 7.9 544.0 23.3 32308 0.50 3.50 141.76 1.23 4                                                                                                    | .28 30.00 18.13 35.00 1050 PT_ANGOLO_A        |  |  |  |  |  |  |  |  |  |
| 5 3.00 4.00 12.00 3.37 2.19 24.53 3.02 2.88 2.00 134.95                                                                                                    | 5 797 <b>28.0 15.9 7.9</b> 1005.1 <b>31.7</b> 32308 0.50 3.50 141.76 1.23 <b>4</b>                                                                                                    | 28 30.00 33.50 35.00 1050 PT PERIMETRALE B    |  |  |  |  |  |  |  |  |  |
| 6         5.50         2.00         11.00         3.37         2.19         29.79         3.02         2.88         2.00         123.71                                                                                                    | <u>5 767 28.0 15.9 7.9 967.4 31.1 32308 0.50 3.50 141.76 1.23 4</u>                                                                                                    | 28 30.00 32.25 35.00 1050 PT_PERIMETRALE_C    |  |  |  |  |  |  |  |  |  |
| 7 5.00 2.00 10.00 3.37 2.19 27.60 3.02 2.88 2.00 112.46                                                                                                    | 5 700 28.0 15.9 7.9 882.7 29.7 32308 0.50 3.50 141.76 1.23 4                                                                                                    | 28 30.00 29.42 35.00 1050 PT_PERIMETRALE_D    |  |  |  |  |  |  |  |  |  |
| 6         4.50         2.00         9.00         3.37         2.19         25.41         3.02         2.66         2.00         101.21           9         5.50         4.00         22.00         4.50         2.19         43.56         3.02         2.88         2.00         247.41                                                                                                    | 5 1455 28 0 15 9 7 9 1833 9 42 8 32308 0.50 3.50 141.70 1.23 4                                                                                                    | 28 40.00 45.85 45.00 1800 PT_PERIMETRALE_E    |  |  |  |  |  |  |  |  |  |
| 10 5.00 4.00 20.00 4.50 2.19 40.64 3.02 2.88 2.00 224.92                                                                                                    | 5 1328 28.0 15.9 7.9 1673.7 40.9 32308 0.50 3.50 141.76 1.23 4                                                                                                    | 28 40.00 41.84 45.00 1800 PT_CENTRALE_G       |  |  |  |  |  |  |  |  |  |
| 11         4.50         4.00         18.00         4.50         2.19         37.71         3.02         2.88         2.00         202.43                                                                                                    | 5 1201 <b>28.0</b> 15.9 7.9 1513.5 38.9 32308 0.50 3.50 141.76 1.23 4                                                                                                    | .28 40.00 37.84 45.00 1800 PT_PERIMETRALE_H   |  |  |  |  |  |  |  |  |  |
| 12                                                                                                    |                                                                                                    |                                               |  |  |  |  |  |  |  |  |  |
| 13                                                                                                    | 4 245 29 0 15 0 7 0 425 0 00 0 32308 0 50 3 50 141 76 1 23 7                                                                                                    | 28 30.00 14.51 35.00 1050 P1 ANGOLO A         |  |  |  |  |  |  |  |  |  |
| 14 3.00 2.00 0.00 3.37 2.19 10.04 3.02 2.00 2.00 07.40<br>15 3.00 4.00 12.00 3.37 2.19 24.53 3.02 2.88 2.00 134.05                                                                                                    | 4 638 28.0 15.9 7.9 804.1 28.4 32308 0.50 3.50 141.76 1.23 4                                                                                                    | 28 30.00 26.80 35.00 1050 P1 PERIMETRALE B    |  |  |  |  |  |  |  |  |  |
| 16 5.50 2.00 11.00 3.37 2.19 29.79 3.02 2.88 2.00 134.55                                                                                                    | 4 614 28.0 15.9 7.9 773.9 27.8 32308 0.50 3.50 141.76 1.23 4                                                                                                    | 28 30.00 25.80 35.00 1050 P1 PERIMETRALE C    |  |  |  |  |  |  |  |  |  |
| 17 5.00 2.00 10.00 3.37 2.19 27.60 3.02 2.88 2.00 112.46                                                                                                    | 4 560 28.0 15.9 7.9 706.2 26.6 32308 0.50 3.50 141.76 1.23 4                                                                                                    | .28 30.00 23.54 35.00 1050 P1_PERIMETRALE_D   |  |  |  |  |  |  |  |  |  |
| <b>18</b> 4.50 2.00 9.00 3.37 2.19 25.41 3.02 2.88 2.00 101.21                                                                                                    | 4 506 28.0 15.9 7.9 638.4 25.3 32308 0.50 3.50 141.76 1.23 4                                                                                                    | 28 30.00 21.28 35.00 1050 P1_PERIMETRALE_E    |  |  |  |  |  |  |  |  |  |
| <b>19</b> 5.50 4.00 22.00 4.50 2.19 43.56 3.02 2.88 2.00 247.41                                                                                                    | 4 1164 <b>28.0</b> 15.9 7.9 1467.1 38.3 32308 0.50 3.50 141.76 1.23 4                                                                                                    | 28 40.00 36.68 45.00 1800 P1_CENTRALE_F       |  |  |  |  |  |  |  |  |  |
| <b>20</b> 5.00 4.00 20.00 4.50 2.19 40.64 3.02 2.88 2.00 224.92                                                                                                    | 4 1062 <b>28.0</b> 15.9 7.9 1338.9 <u>36.6</u> 32308 0.50 3.50 141.76 1.23 4                                                                                                    | .28 40.00 33.47 45.00 1800 P1_CENTRALE_G      |  |  |  |  |  |  |  |  |  |
| 21         4.50         4.00         18.00         4.50         2.19         37.71         3.02         2.88         2.00         202.43                                                                                                    | . <u>4</u> 961 <b>28.0 15.9 7.9</b> 1210.8 <b>34.8</b> 32308 0.50 3.50 141.76 1.23 <b>4</b>                                                                                                    | 28 40.00 30.27 45.00 1800 P1_PERIMETRALE_H    |  |  |  |  |  |  |  |  |  |
| 22                                                                                                    |                                                                                                    |                                               |  |  |  |  |  |  |  |  |  |
| 24 3 00 2 00 6 00 3 37 2 19 18 84 3 02 2 88 2 00 67 48                                                                                                    | 3 259 280 15.9 7.9 3264 181 32308 0.50 3.50 141.76 1.23 4                                                                                                    | 28 30.00 10.88 35.00 1050 P2 ANGOLO A         |  |  |  |  |  |  |  |  |  |
| <b>25</b> 3.00 4.00 12.00 3.37 2.19 24.53 3.02 2.88 2.00 134.95                                                                                                    | 3 478 28.0 15.9 7.9 603.1 24.6 32308 0.50 3.50 141.76 1.23 4                                                                                                    | .28 30.00 20.10 35.00 1050 P2 PERIMETRALE B   |  |  |  |  |  |  |  |  |  |
| <b>26</b> 5.50 2.00 11.00 3.37 2.19 29.79 3.02 2.88 2.00 123.71                                                                                                    | 3 460 <b>28.0 15.9 7.9</b> 580.4 <b>24.1</b> 32308 0.50 3.50 141.76 1.23 <b>4</b>                                                                                                    | 28 30.00 19.35 35.00 1050 P2_PERIMETRALE_C    |  |  |  |  |  |  |  |  |  |
| <b>27</b> 5.00 2.00 10.00 3.37 2.19 27.60 3.02 2.88 2.00 112.46                                                                                                    | 3 420 <b>28.0 15.9 7.9</b> 529.6 <b>23.0</b> 32308 0.50 3.50 141.76 1.23 4                                                                                                    | 28 30.00 17.65 35.00 1050 P2_PERIMETRALE_D    |  |  |  |  |  |  |  |  |  |
| 28         4.50         2.00         9.00         3.37         2.19         25.41         3.02         2.88         2.00         101.21                                                                                                    | <u>3 380 28.0 15.9 7.9 478.8 21.9 32308 0.50 3.50 141.76 1.23 4</u>                                                                                                    | 28 30.00 15.96 35.00 1050 P2_PERIMETRALE_E    |  |  |  |  |  |  |  |  |  |
| 29         5.50         4.00         22.00         4.50         2.19         43.56         3.02         2.88         2.00         247.41                                                                                                    | <u>3 873 28.0 15.9 7.9 1100.3 33.2 32308 0.50 3.50 141.76 1.23 4</u>                                                                                                    | 28 40.00 27.51 45.00 1800 P2_CENTRALE_F       |  |  |  |  |  |  |  |  |  |
| <b>30</b> 5.00 4.00 20.00 4.50 2.19 40.64 3.02 2.88 2.00 224.92                                                                                                    | 3 797 28.0 15.9 7.9 1004.2 31.7 32308 0.50 3.50 141.76 1.23 4                                                                                                    | 28 40.00 25.11 45.00 1800 P2_CENTRALE_G       |  |  |  |  |  |  |  |  |  |
| 31 4.50 4.00 18.00 4.50 2.19 37.71 3.02 2.88 2.00 202.43<br>32                                                                                                    | 3 720 28.0 15.9 7.9 908.1 30.1 32306 0.50 5.50 141.70 1.23 4                                                                                                    | 20 40.00 22.70 43.00 1800 P2_PERIMETRALE_H    |  |  |  |  |  |  |  |  |  |
| UE                                                                                                    |                                                                                                    |                                               |  |  |  |  |  |  |  |  |  |
| 33                                                                                                    |                                                                                                    |                                               |  |  |  |  |  |  |  |  |  |
| 34 3.00 2.00 6.00 3.37 2.19 18.84 3.02 2.88 2.00 67.48                                                                                                    | 2 173 28.0 15.9 7.9 217.6 14.8 32308 0.50 3.50 141.76 1.23 4                                                                                                    | .28 30.00 7.25 35.00 1050 P3_ANGOLO_A         |  |  |  |  |  |  |  |  |  |
| <b>35</b> 3.00 4.00 12.00 3.37 2.19 24.53 3.02 2.88 2.00 134.95                                                                                                    | 2 319 <b>28.0 15.9 7.9</b> 402.1 <b>20.1</b> 32308 0.50 3.50 141.76 1.23 4                                                                                                    | .28 30.00 13.40 35.00 1050 P3 PERIMETRALE B   |  |  |  |  |  |  |  |  |  |
| <b>36</b> 5.50 2.00 11.00 3.37 2.19 29.79 3.02 2.88 2.00 123.71                                                                                                    | 2 307 <b>28.0 15.9 7.9</b> 387.0 <b>19.7</b> 32308 0.50 3.50 141.76 1.23 <b>4</b>                                                                                                    | 28 30.00 12.90 35.00 1050 P3_PERIMETRALE_C    |  |  |  |  |  |  |  |  |  |
| <b>37</b> 5.00 2.00 10.00 3.37 2.19 27.60 3.02 2.88 2.00 112.46                                                                                                    | <u>2 280 28.0 15.9 7.9 353.1 18.8 32308 0.50 3.50 141.76 1.23 4</u>                                                                                                    | 28 30.00 11.77 35.00 1050 P3_PERIMETRALE_D    |  |  |  |  |  |  |  |  |  |
| 38         4.50         2.00         9.00         3.37         2.19         25.41         3.02         2.88         2.00         101.21                                                                                                    | 2 253 28.0 15.9 7.9 319.2 17.9 32308 0.50 3.50 141.76 1.23 4                                                                                                    | 28 30.00 10.64 35.00 1050 P3_PERIMETRALE_E    |  |  |  |  |  |  |  |  |  |
| <b>39</b> 5.50 4.00 22.00 4.50 2.19 43.56 3.02 2.88 2.00 247.41                                                                                                    |                                                                                                    | 28 40.00 18.34 45.00 1800 P3_CENTRALE_F       |  |  |  |  |  |  |  |  |  |
| 40 5.00 4.00 20.00 4.50 2.19 40.64 3.02 2.88 2.00 224.92<br>41 4.60 4.00 18.00 4.60 2.10 27.71 2.02 2.88 2.00 202.42                                                                                                    | 2 531 28.0 15.9 7.9 609.5 25.9 52306 0.50 5.30 141.70 1.23 4                                                                                                    | 28 40.00 15.13 45.00 1800 P3_CENTRALE_G       |  |  |  |  |  |  |  |  |  |
| 41 4.50 4.00 18.00 4.50 2.19 57.71 5.02 2.08 2.00 202.43<br>42                                                                                                    | 2 400 28.0 13.9 7.9 003.4 24.0 32300 0.30 3.30 141.10 1.23 4                                                                                                    |                                               |  |  |  |  |  |  |  |  |  |
| 43                                                                                                    |                                                                                                    |                                               |  |  |  |  |  |  |  |  |  |
| 44         3.00         2.00         6.00         3.37         2.19         18.84         3.02         2.88         2.00         67.48                                                                                                    | 1 86 28.0 15.9 7.9 108.8 10.4 32308 0.50 3.50 141.76 1.23 4                                                                                                    | .28 30.00 3.63 35.00 1050 P4_ANGOLO_A         |  |  |  |  |  |  |  |  |  |
| 45         3.00         4.00         12.00         3.37         2.19         24.53         3.02         2.88         2.00         134.95                                                                                                    | <u>1 159 28.0 15.9 7.9 201.0 14.2 32308 0.50 3.50 141.76 1.23 4</u>                                                                                                    | 28 30.00 6.70 35.00 1050 P4 PERIMETRALE B     |  |  |  |  |  |  |  |  |  |
| 46         5.50         2.00         11.00         3.37         2.19         29.79         3.02         2.88         2.00         123.71                                                                                                    | 1 153 28.0 15.9 7.9 193.5 13.9 32308 0.50 3.50 141.76 1.23 4                                                                                                    | 28 30.00 6.45 35.00 1050 P4 PERIMETRALE C     |  |  |  |  |  |  |  |  |  |
| 47 5.00 2.00 10.00 3.37 2.19 27.60 3.02 2.88 2.00 112.46<br>12 1.50 2.00 0.00 0.07 2.10 05 11 0.00 0.55 2.00 112.46                                                                                                    | 1 140 28.0 15.9 7.9 176.5 13.3 32308 0.50 3.50 141.76 1.23 4                                                                                                    | 28 30.00 5.88 35.00 1050 P4_PERIMETRALE_D     |  |  |  |  |  |  |  |  |  |
| <b>48</b> 4.50 2.00 9.00 3.37 2.19 25.41 3.02 2.88 2.00 101.21                                                                                                    |                                                                                                    | 20 30.00 3.32 33.00 1030 P4_PERIMETRALE_E     |  |  |  |  |  |  |  |  |  |
| 49 5.50 4.00 22.00 4.50 2.19 45.50 5.02 2.68 2.00 247.41<br>50 5.00 4.00 20.00 4.50 2.19 40.64 3.02 2.89 2.00 224.02                                                                                                    | 1 266 28 0 15 9 7 9 334 7 18 3 32308 0.50 3.50 141.76 1.23 4                                                                                                    | 28 40.00 8.37 45.00 1800 P4_CENTRALE_I        |  |  |  |  |  |  |  |  |  |
| 51 4.50 4.00 18.00 4.50 2.19 37.71 3.02 2.88 2.00 202432                                                                                                    |                                                                                                    | 28 40.00 7.57 45.00 1800 P4 PERIMETRALE H     |  |  |  |  |  |  |  |  |  |
| 52                                                                                                    |                                                                                                    |                                               |  |  |  |  |  |  |  |  |  |